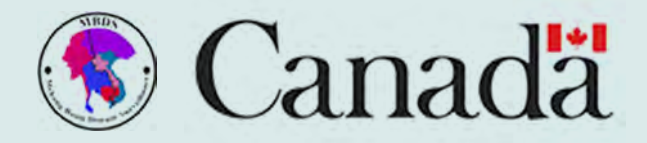

# Visual Guideline

MBDS - EVENT BASED SURVEILLANCE (EBS) SYSTEM MOBILE APP

MBDS – Regional Collaborative Platform Event Base Surveillance Real Time Reporting

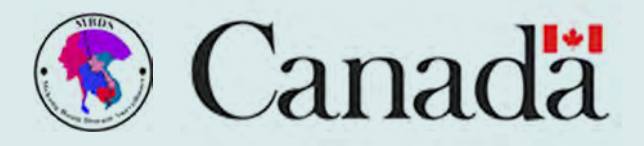

# **TABLE OF CONTENTS**

MBDS – Regional Collaborative Platform Event Base Surveillance Real Time Reporting

> Introduction of MBDS – EBS App 1 Installation for MBDS – EBS App 2 Sign Up to MBDS – EBS App 3 Login to MBDS – EBS App 4 Setting for MBDS – EBS App 5 Version of MBDS – EBS App 6 Dashboard in MBDS – EBS App 7 Entry Data for Human Event 8

Entry Data for Animal Event

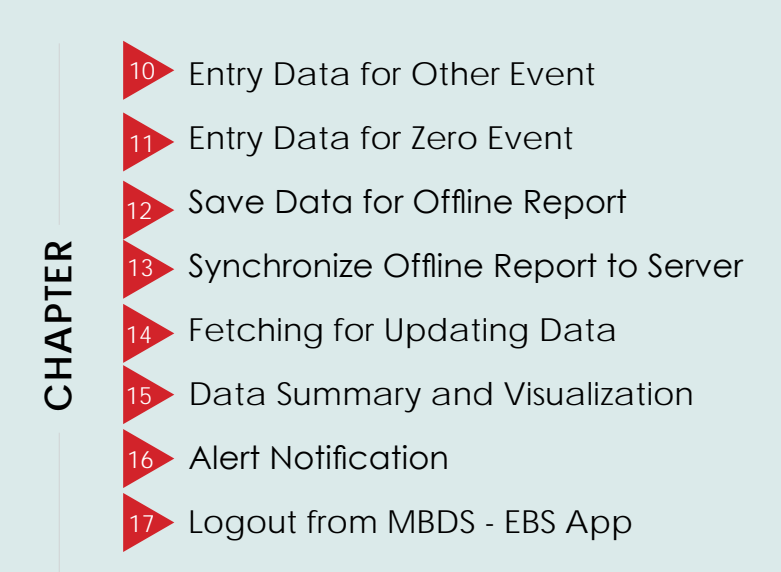

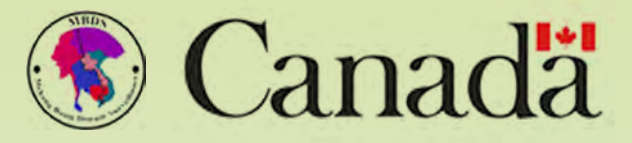

# INTRODUCTION TO MBDS-EBS APP

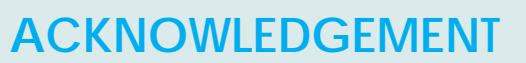

This "Visual Guide" owes its existence to the support and inspiration of several people. We would like to express our appreciation and gratitude to everyone who have contributed in completion of the handbook.

Firstly, we would like to thank the Canada GPP, the CLMV (Cambodia, Lao P.D.R, Myanmar, and Vietnam) Ministry of Health and the XB provinces for ultimate support and contribution in developing this EBS App guideline.

Lastly, our greatest gratitude goes to Dr. Moe Ko Oo, MBDS Board Member for all of his tremendous support throughout this Visual Guide.

**MBDS Foundation Secretariat** 

#### **MBDS - EBS APP**

MBDS – Event Base Reporting Application is developed for real time reporting, regional information sharing and collaboration. This event base surveillance system which will be implemented for real time reporting of public health threats, especially for animal, human, and environmental events.

The reporting by this Android application is including photos, images, geo-location of all Emergency and Public Health threats, including One Health events. The official reporting information from this EBS application are kept confidential in each MBDS Member Countries

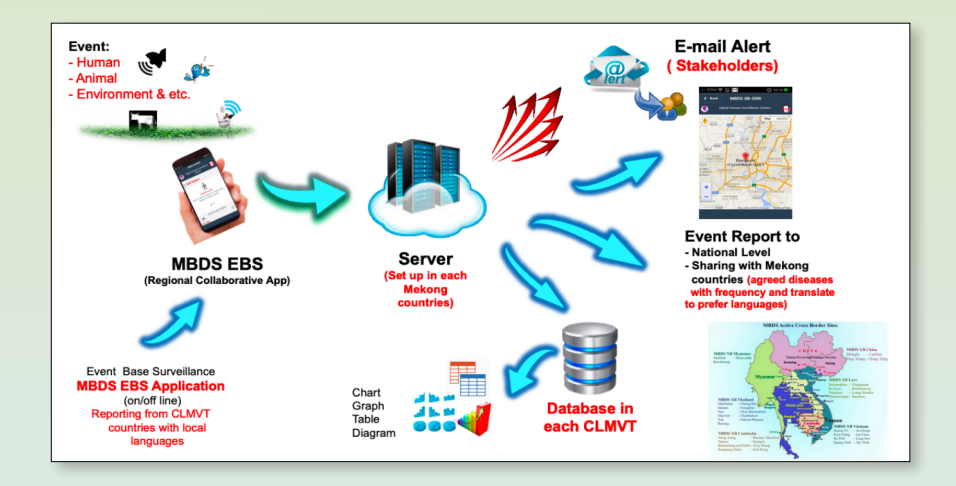

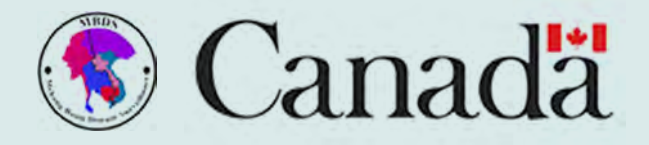

#### **INTRODUCTION OF MBDS – EBS APP**

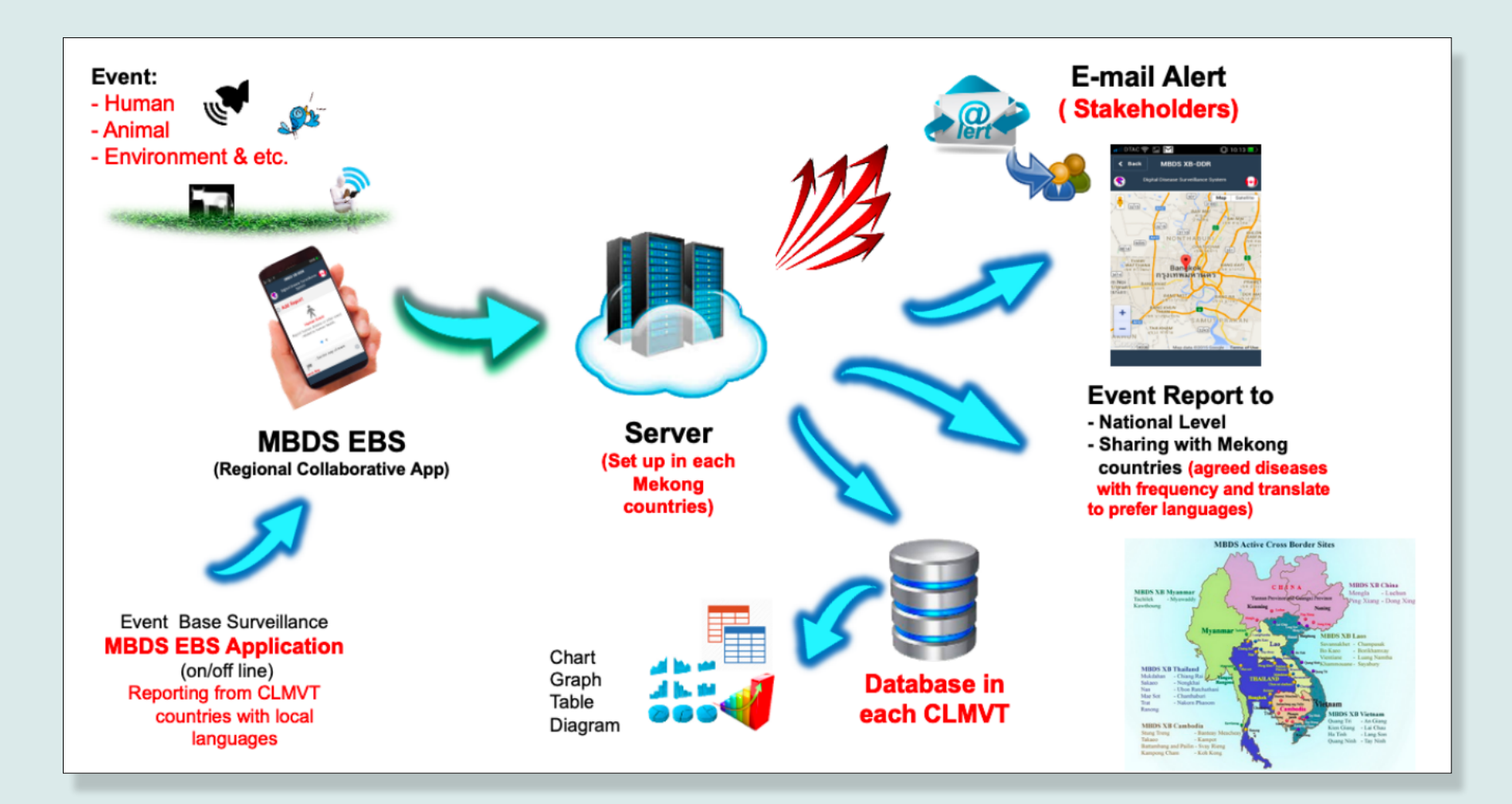

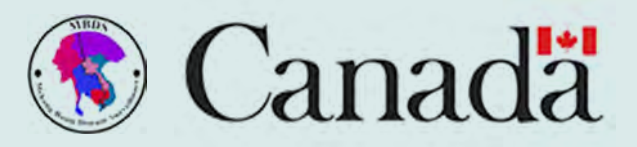

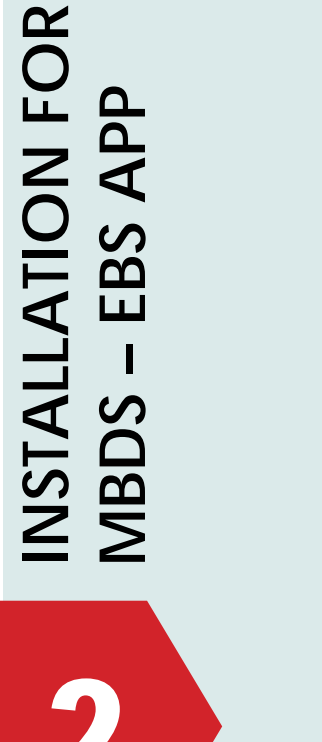

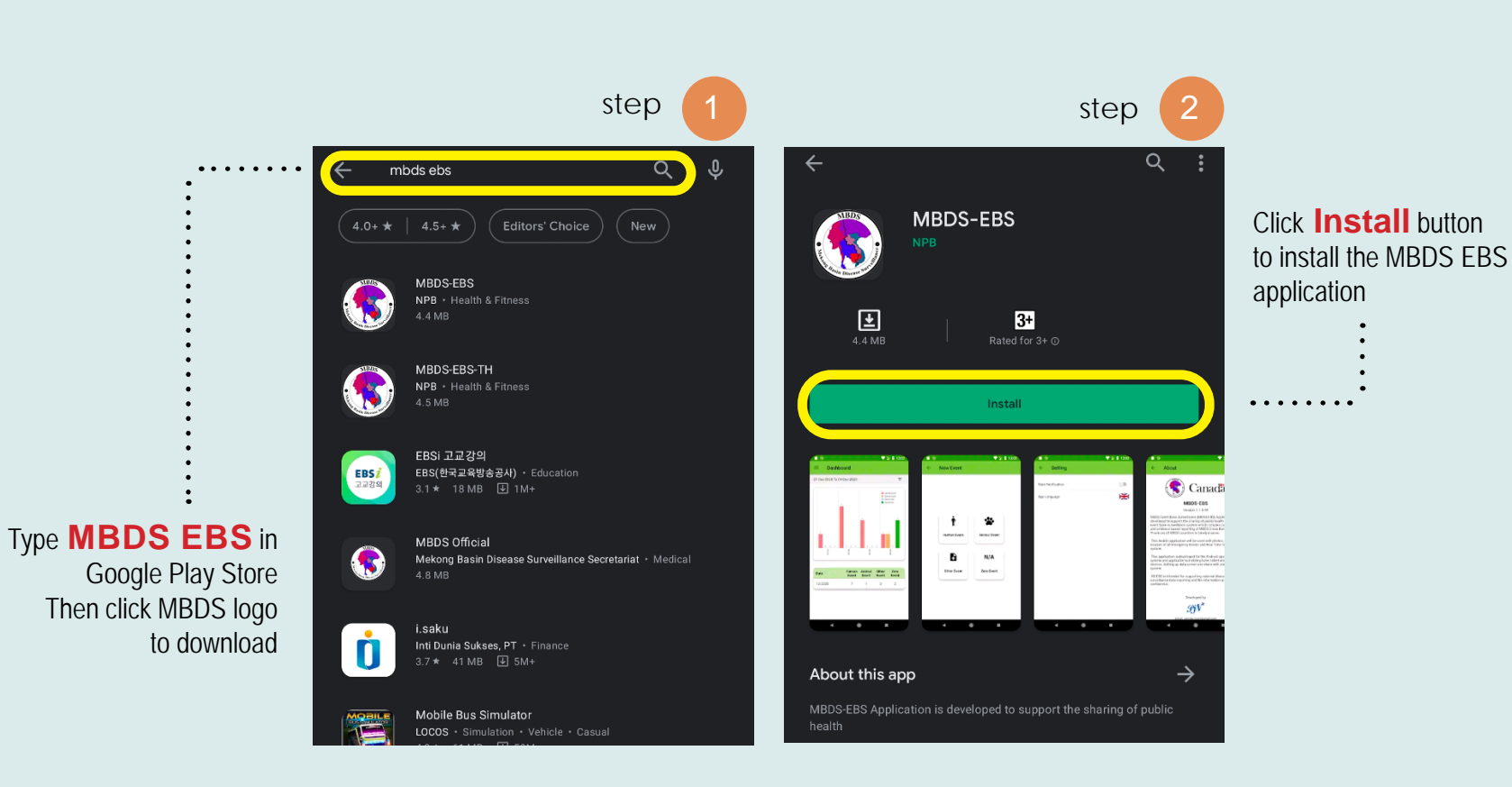

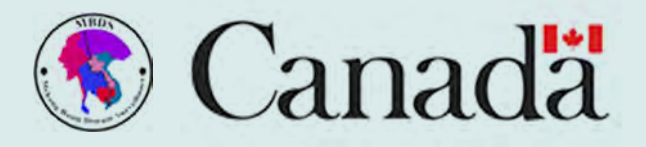

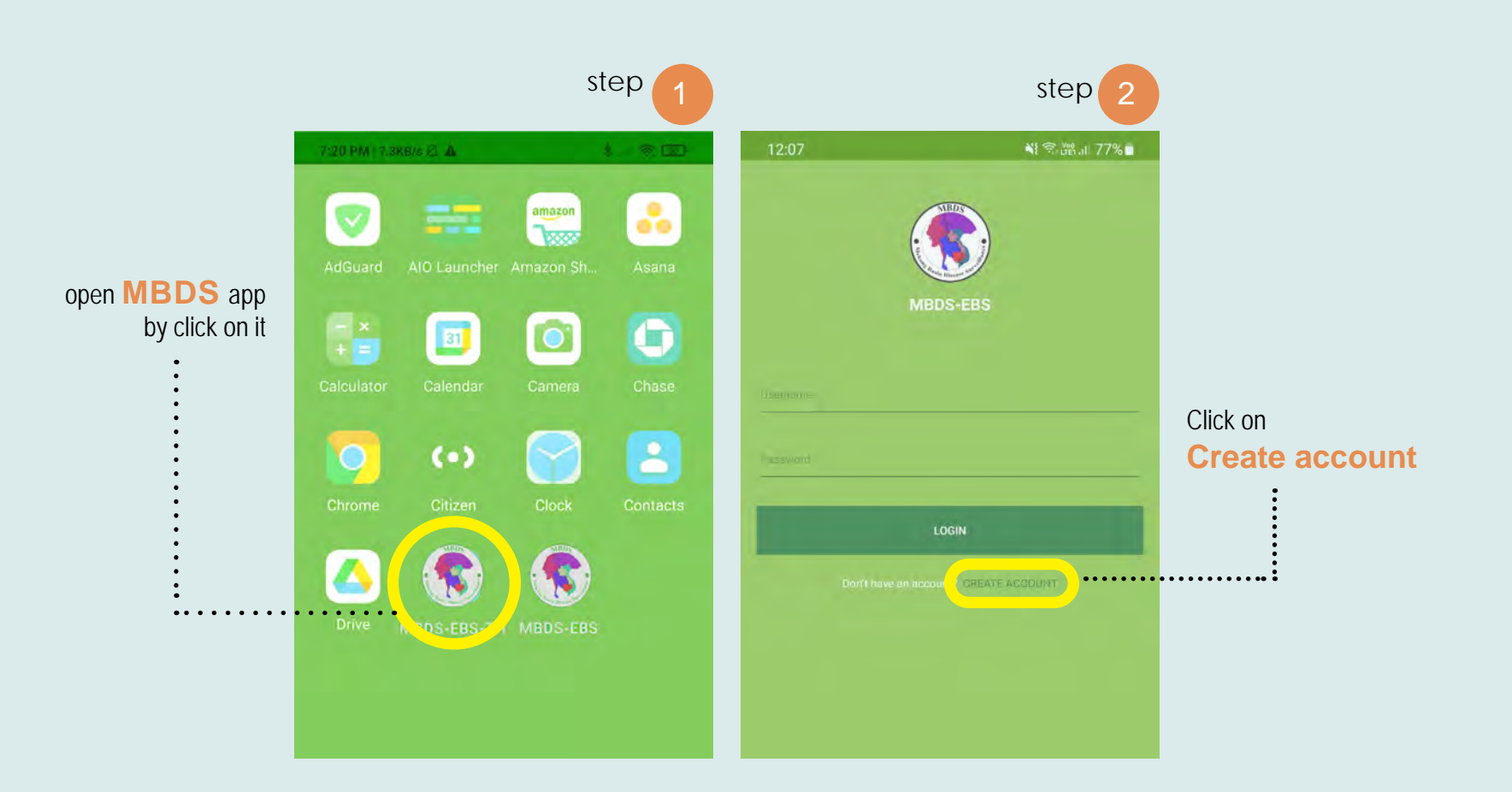

SIGN UP TO MBDS – EBS APP

3

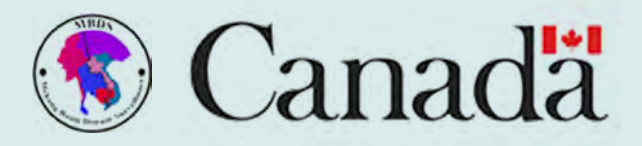

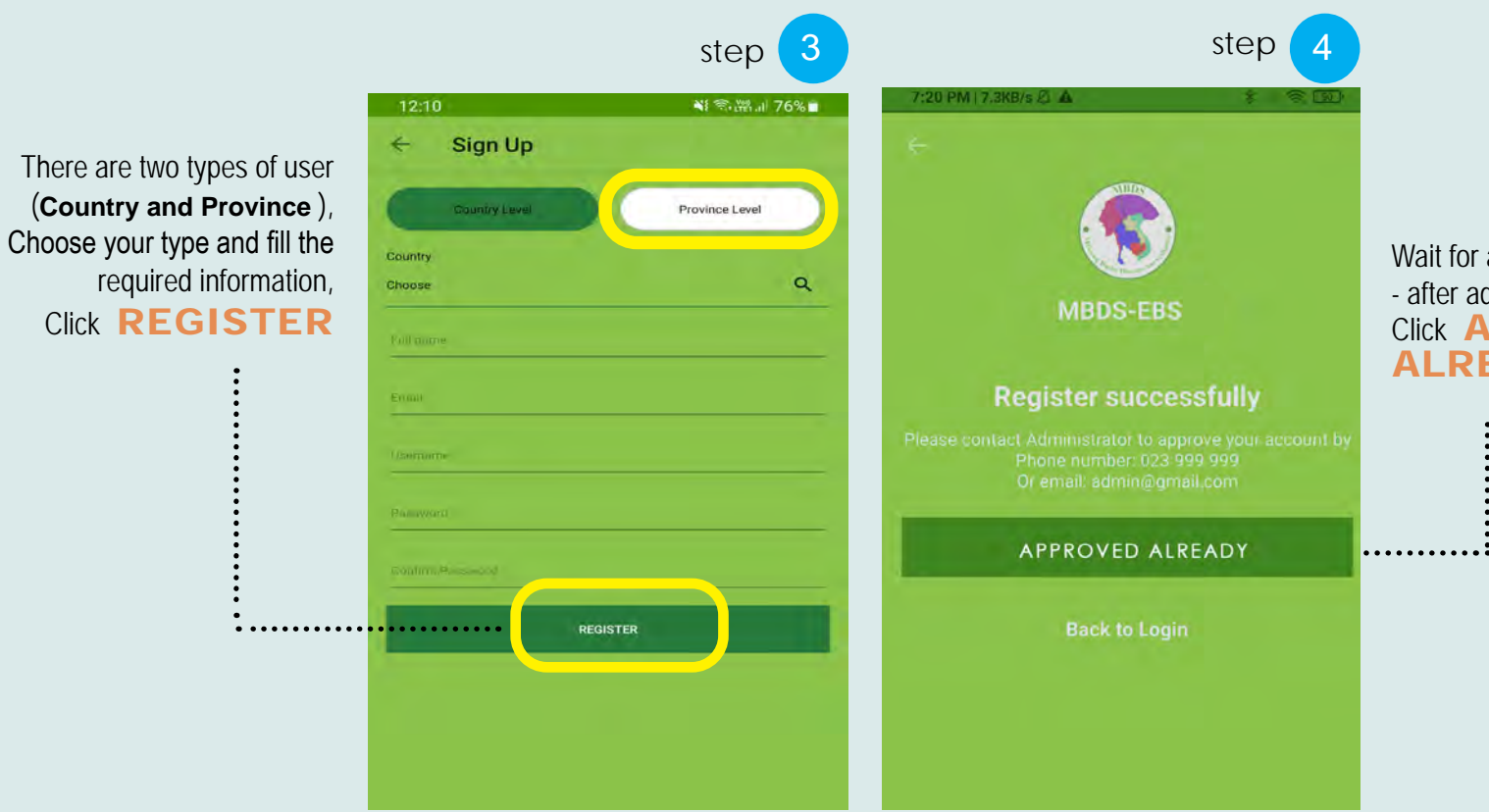

Wait for approved from admin - after admin approved, Click **APPROVED ALREADY** 

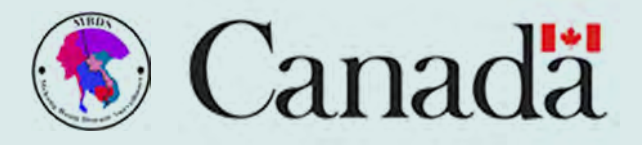

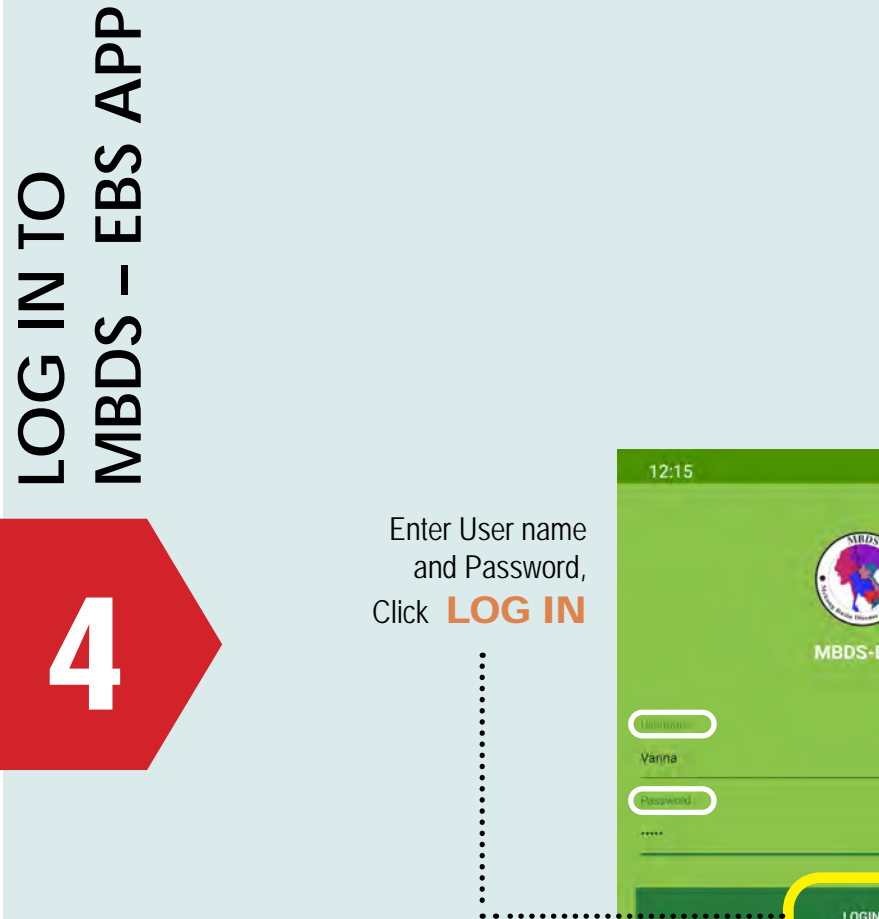

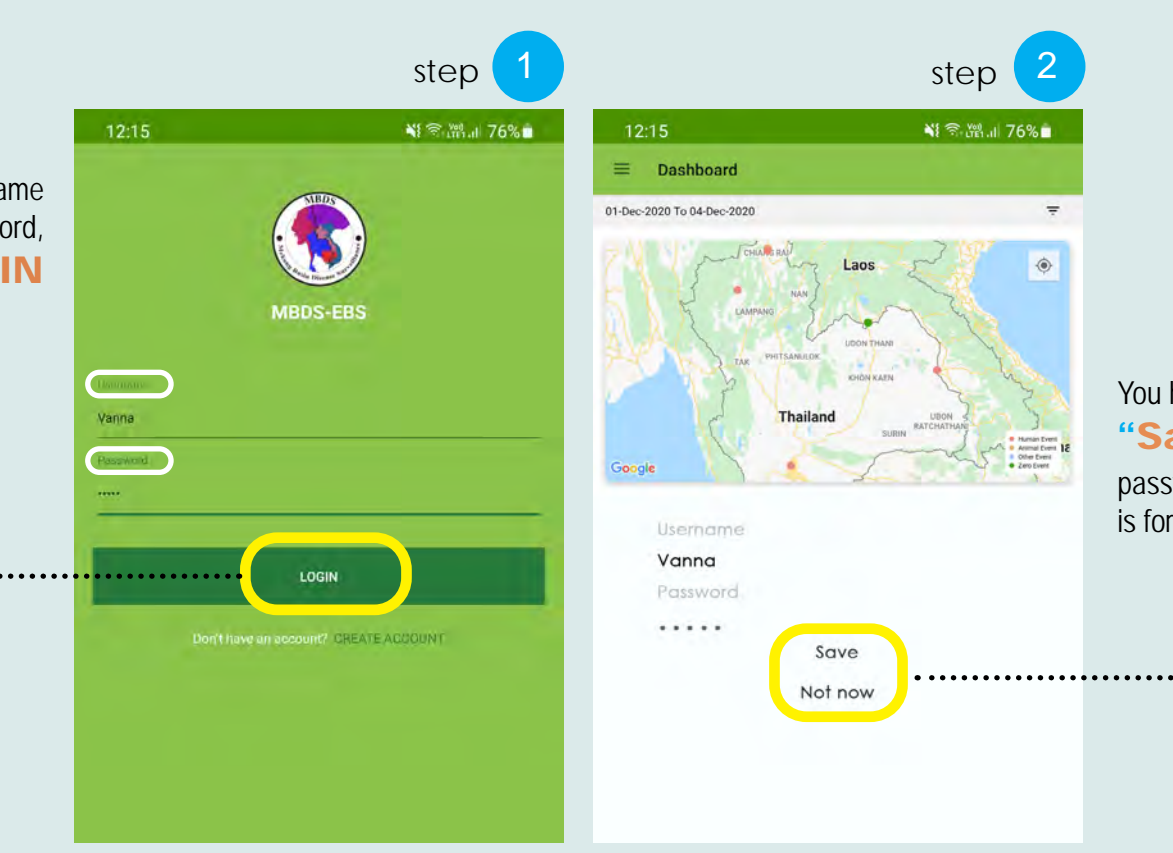

You have two options **"Save"** is for remember password, **"Not now"** is for not remember password

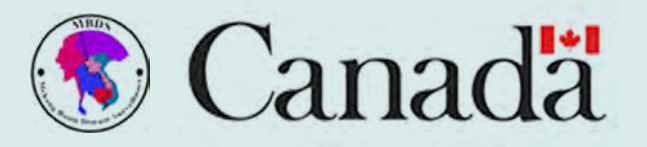

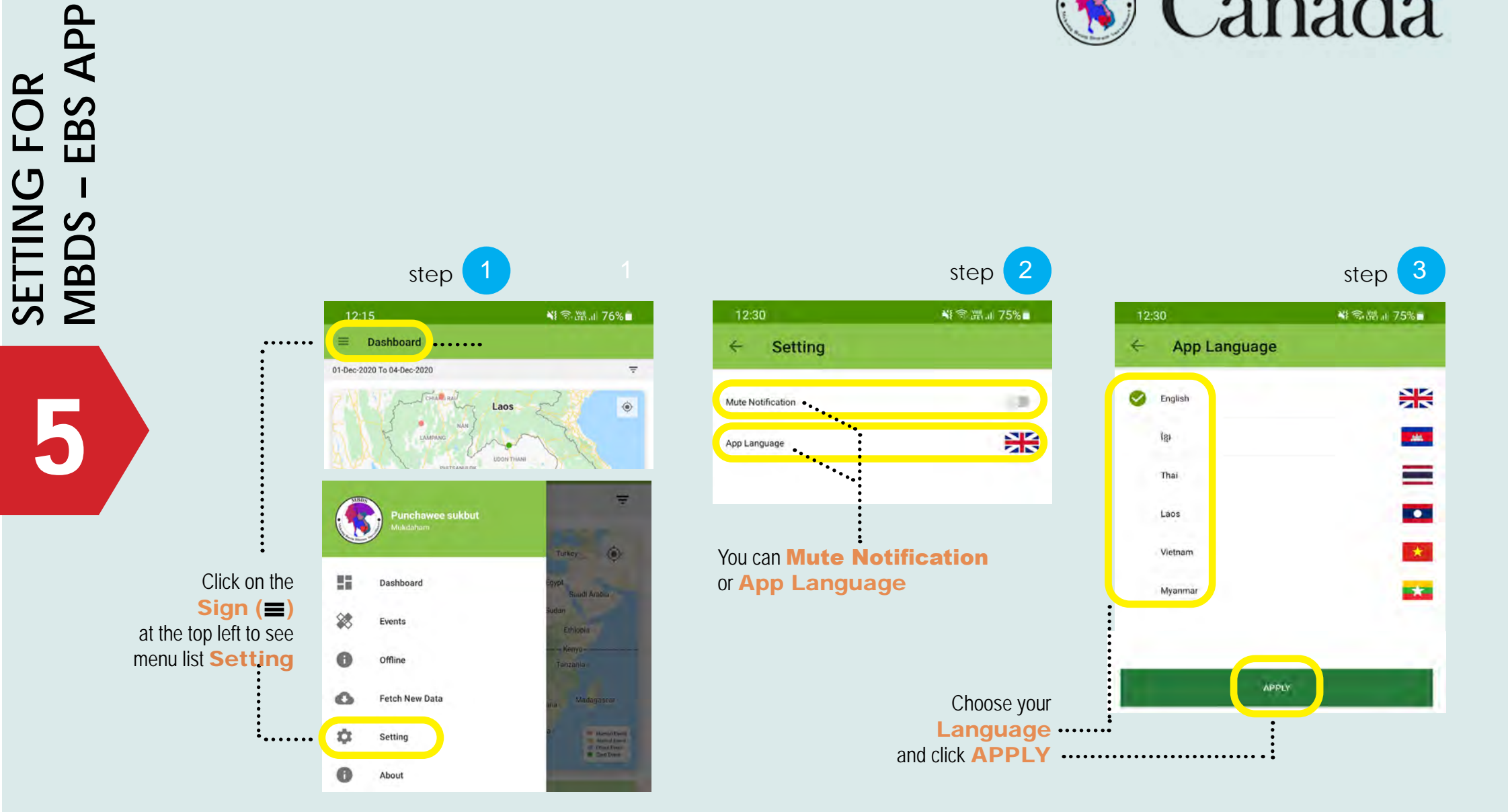

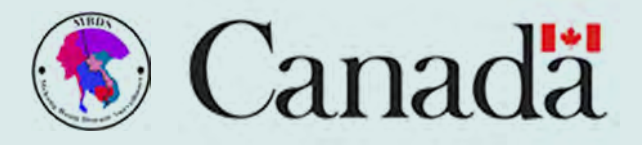

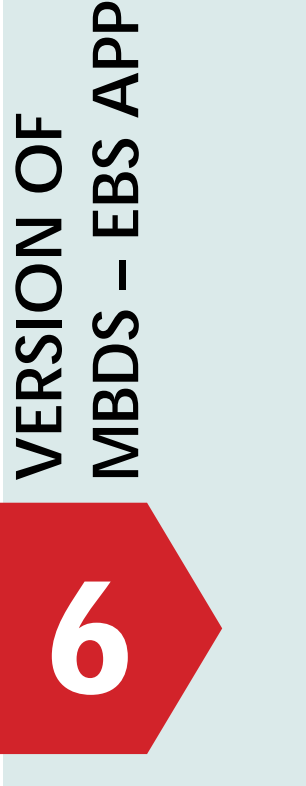

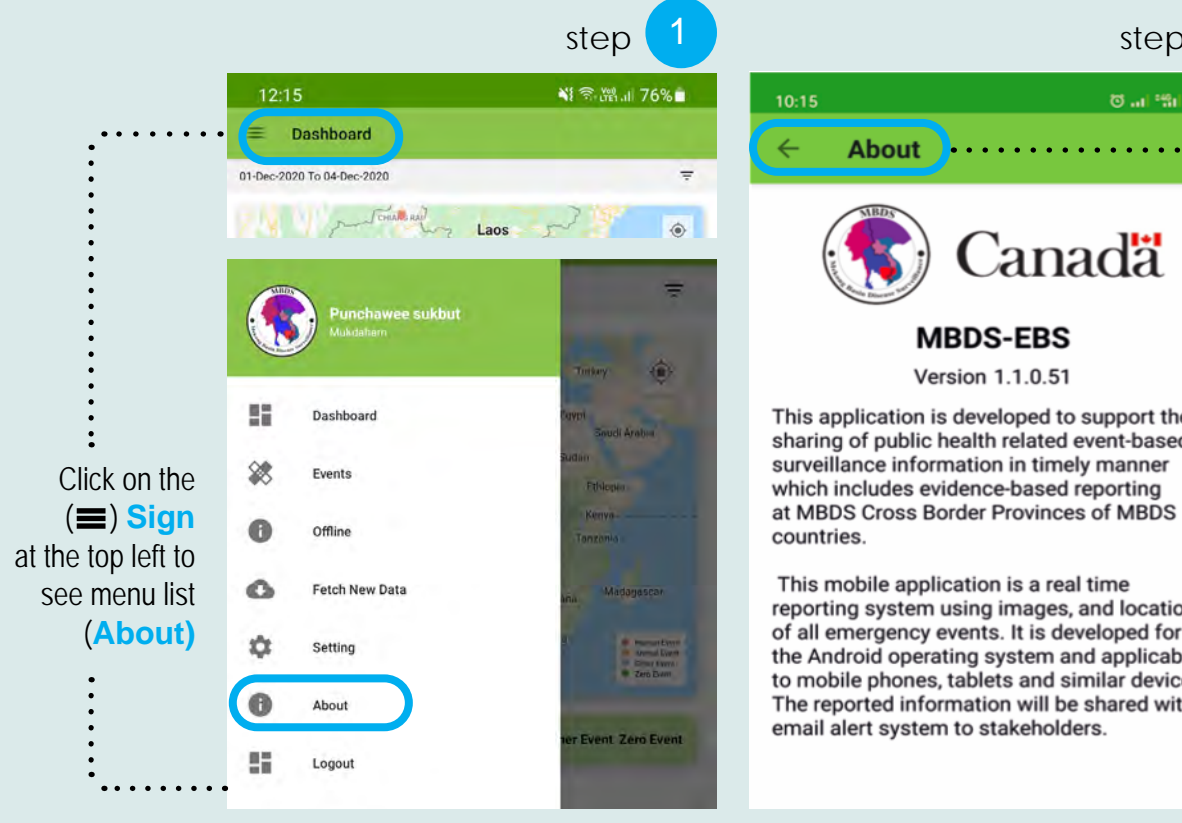

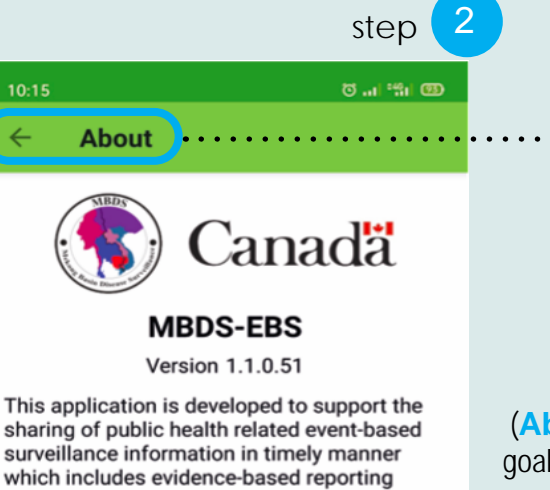

This mobile application is a real time reporting system using images, and location of all emergency events. It is developed for the Android operating system and applicable to mobile phones, tablets and similar devices. The reported information will be shared with email alert system to stakeholders.

(About) is for app version, goal of developing the app

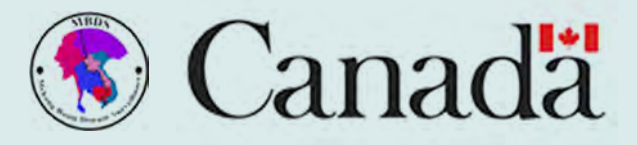

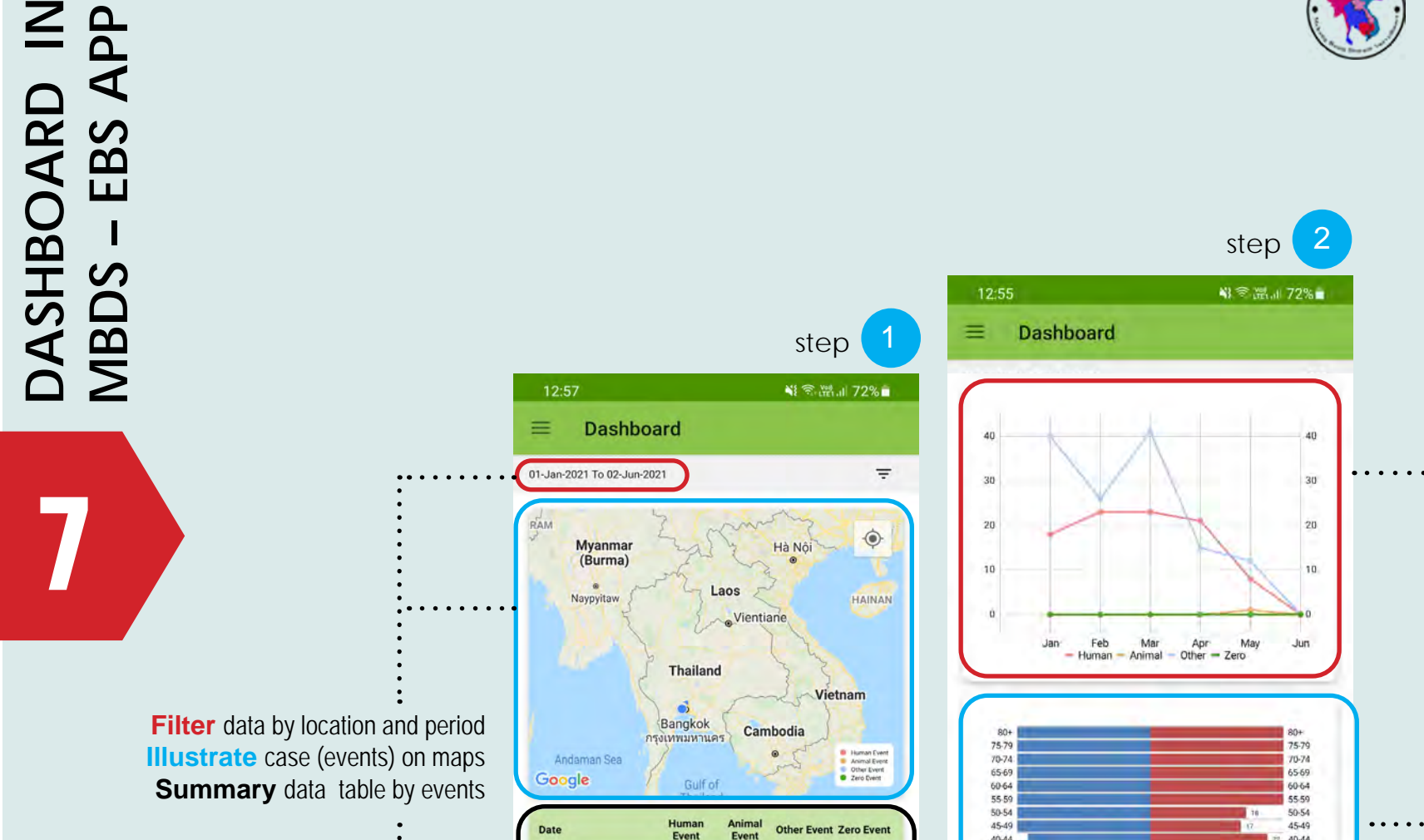

18

23

23

0

0

0

40

26

41

0

0

0

01/2021

02/2021

03/2021

Graph for number of cases by events **Illustrate** for number of cases by age group and sex

Mekong Basing Disease Surveillance (MBDS)

Men Women Age

40-44

35-39

30-34

25-29

20-24

15-19

10-14

5.9

0-4

40-44

35-39

30-34

25-29

20-24

15-19

10.14

5-9 0-4

20

10

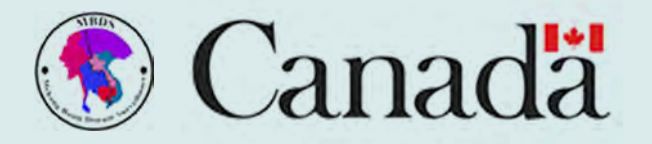

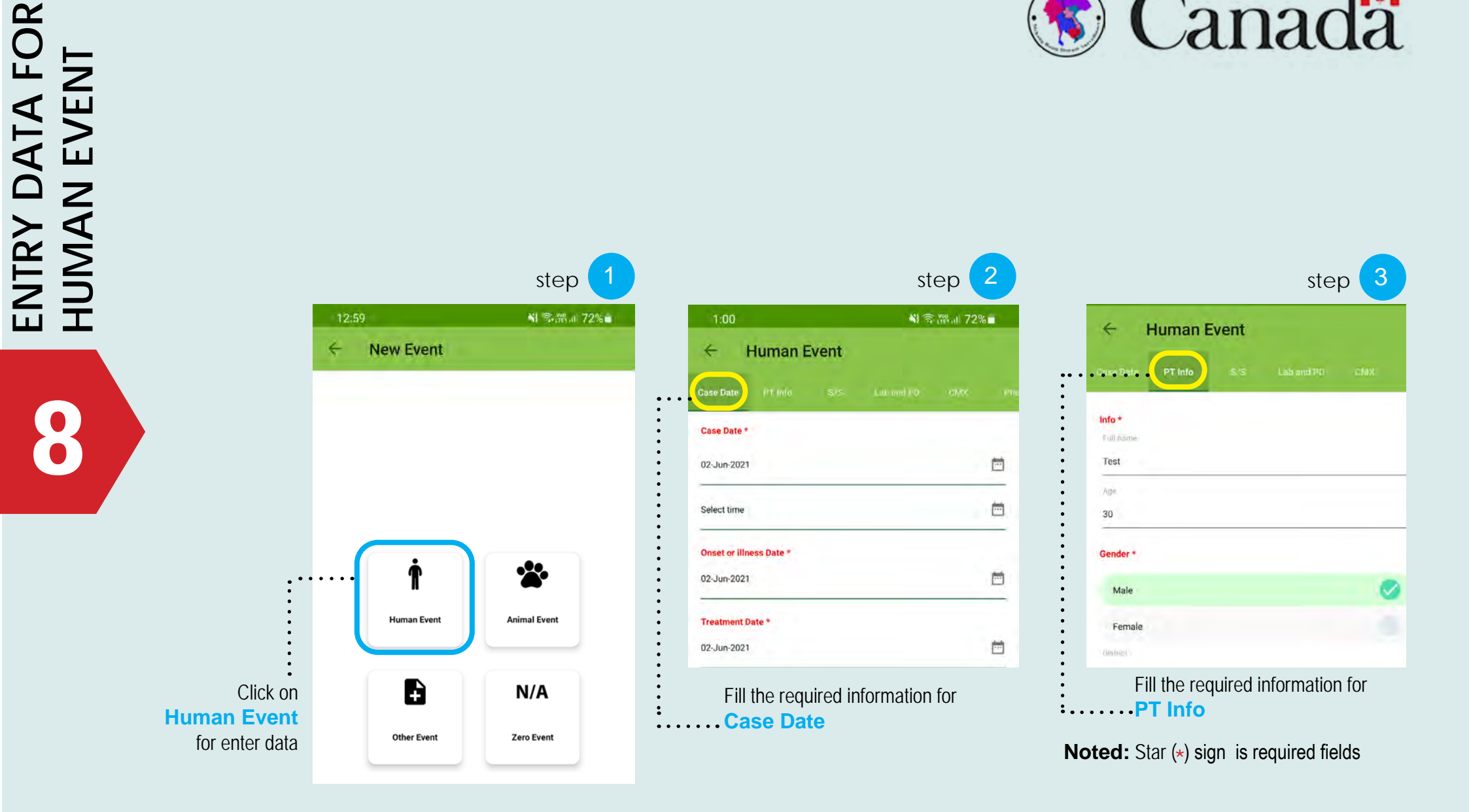

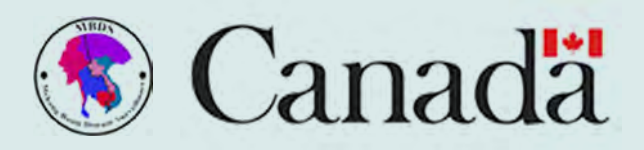

Fill the required information for S/S (systems list)

| step | 2 |
|------|---|
|------|---|

:...

Lak

one

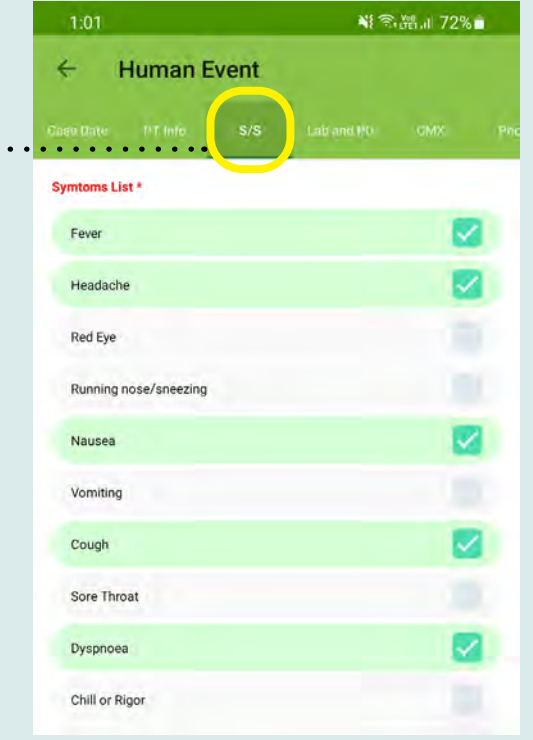

|                                            | step 5      |                                        | step                   |
|--------------------------------------------|-------------|----------------------------------------|------------------------|
| 1:01                                       | ¥ 중 11 72%  | 1:02                                   | NI 🕾 🖓 🔐 729           |
| ← Human Event                              |             | ← Human Event                          |                        |
| e Date PT info 5/S Lab and P               | D CMK Photo | : Date PT Into S/S Lab and PD          | СМХ                    |
| Laboratory                                 |             | Case Management                        |                        |
| Rapid Test                                 | 0           | Clinical Monitor                       |                        |
| Lab Waiting:                               |             | Isolation                              |                        |
| Confirmed                                  |             | Transfer                               |                        |
| Suspected                                  |             | Waiting lab confirmed before treatment |                        |
| Provisional Diagnosis                      | :           | Consult                                |                        |
| Fill the required informat                 | tion for    | Fill the required inforr               | nation for<br>agement) |
| boratory can choose between Rapid Test and | only<br>Lab | Noted: Star (*) sign is rec            | quired fields          |

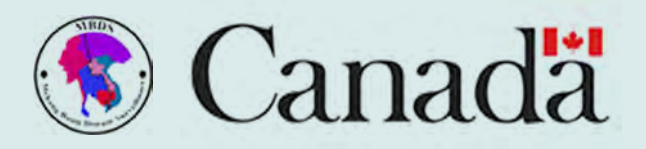

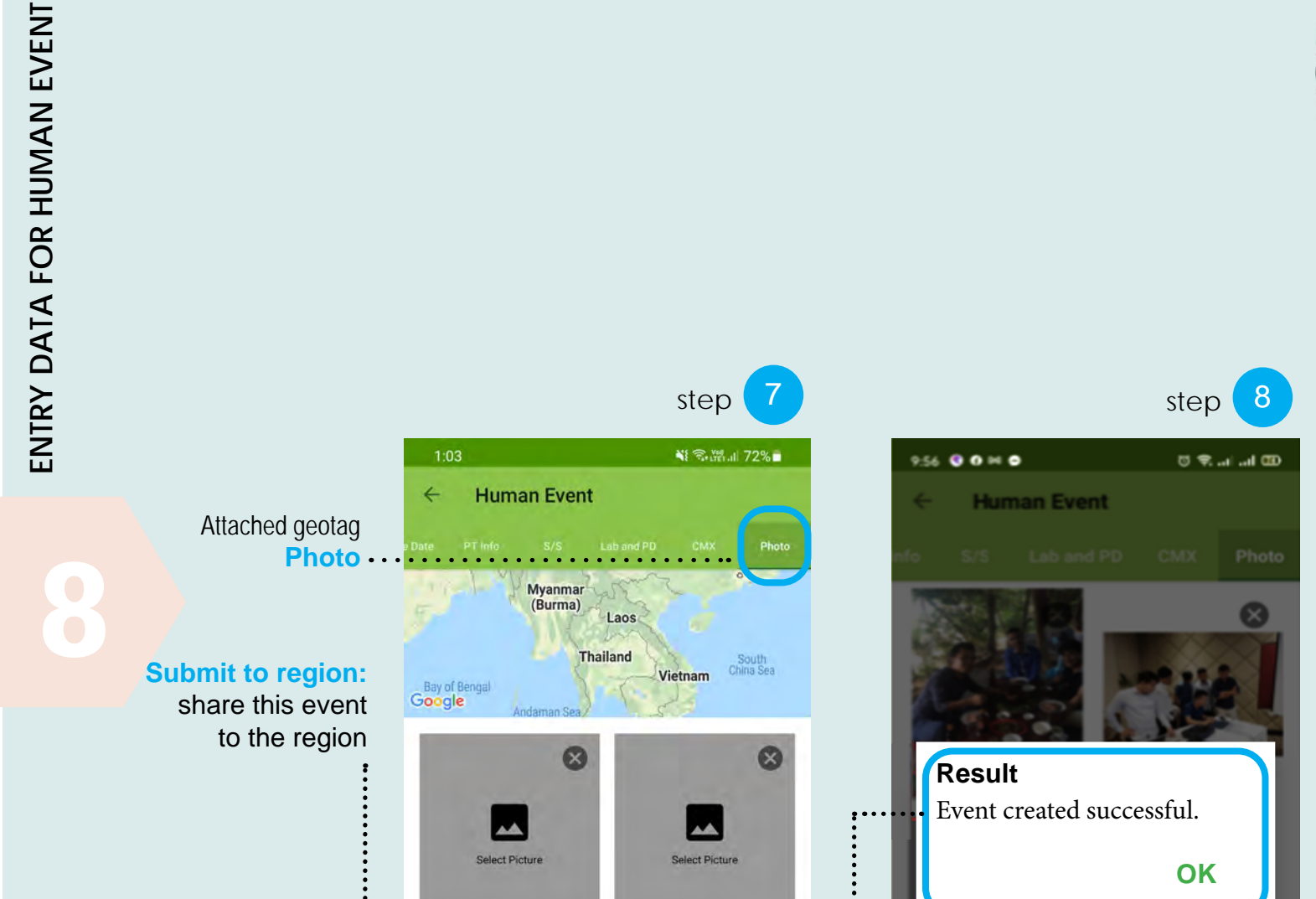

SUBMIT TO REGION

SUBMIT TO THAILAND ONLY

. . . . . .

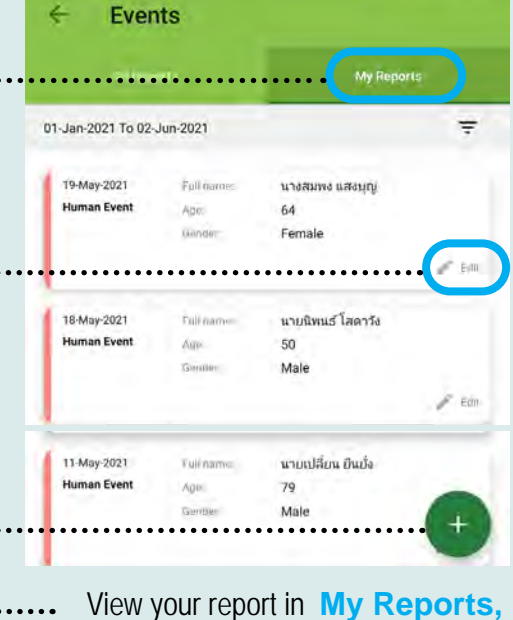

4

can Edit and Add New case

share this event in Thailand only

Submit to

Thailand only:...

Mekong Basing Disease Surveillance (MBDS)

Confirmation message of

..... SUSSFULLY uploaded data to server

9

step

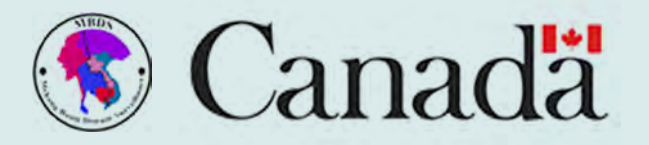

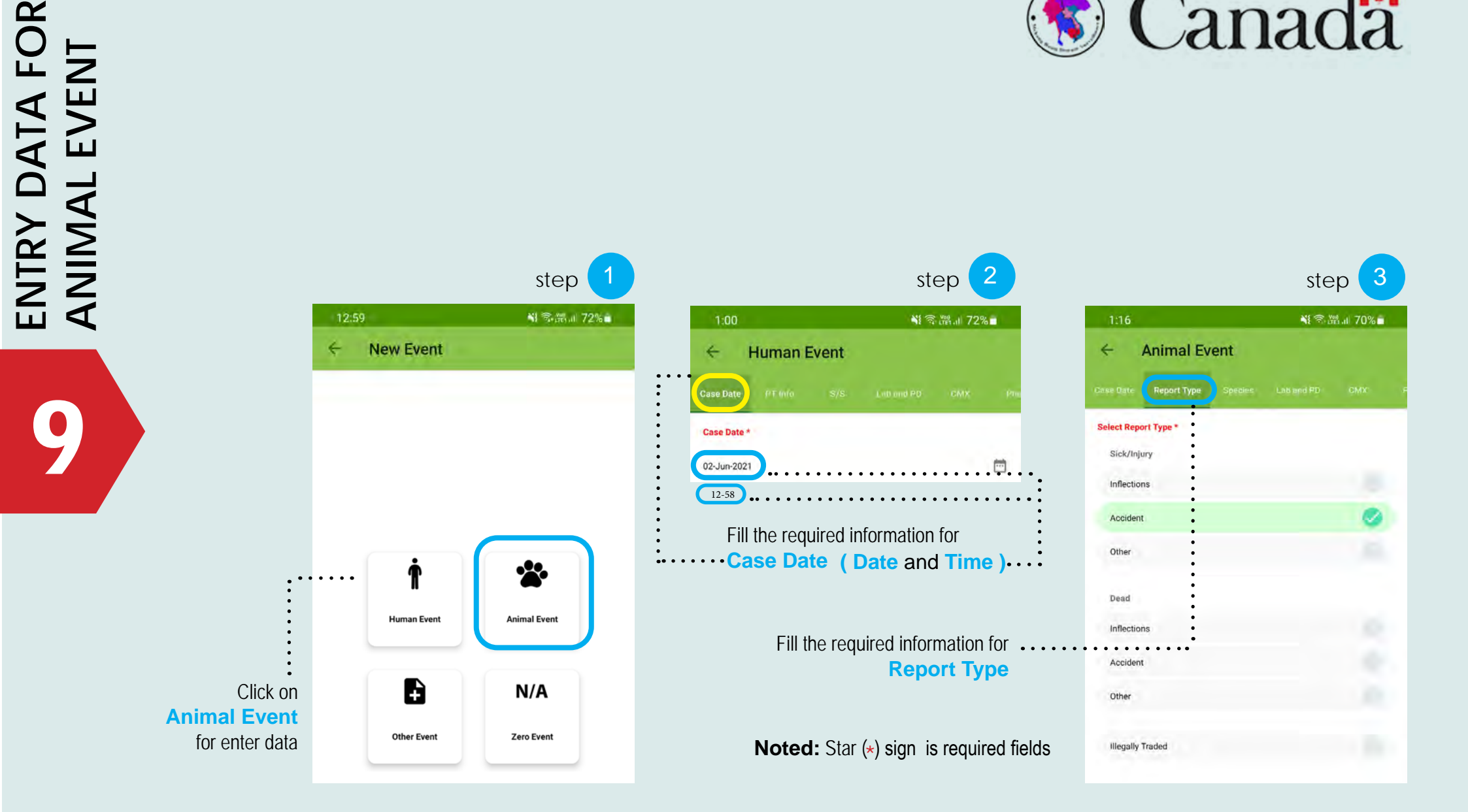

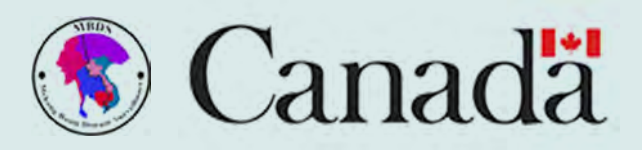

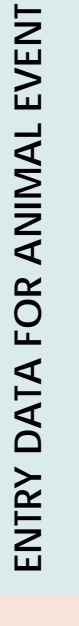

|                                   |                              | step 4              |                   |
|-----------------------------------|------------------------------|---------------------|-------------------|
|                                   | 1:16                         | N 🕾 M 11 70% 🕯 👘    | 1:16              |
|                                   | Case Date Report Type Specie | es Lab and PD CMX F | 🔶 Ani             |
|                                   | Animal Species<br>Cattle     |                     | Provisional Diagn |
|                                   | Pig                          |                     | could write here  |
|                                   | Donkey<br>Goat               |                     | Fill the req      |
|                                   | Guinea Pig                   |                     | Lab and           |
| Fill the required information for | Horse<br>Rabbit              |                     |                   |
| Species                           | Deer                         |                     |                   |
|                                   | Buffalo                      |                     |                   |
|                                   | Sheep                        |                     |                   |

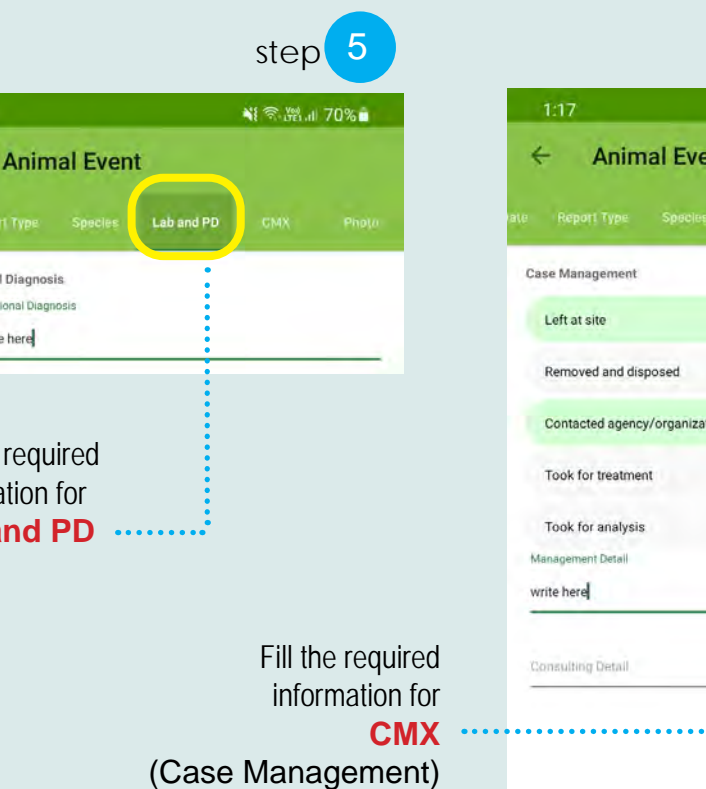

|                               |            | step         | 6     |
|-------------------------------|------------|--------------|-------|
| 1:17                          |            | h. 199. 79 1 | 70%   |
| ← Animal Event                |            |              |       |
|                               | Lap and PD | СМХ          | Photo |
| Case Management               |            |              |       |
| Left at site                  |            |              |       |
| Removed and disposed          |            |              |       |
| Contacted agency/organization |            |              |       |
| Took for treatment            |            |              |       |
| Took for analysis             |            |              |       |
| Management Detail             |            |              |       |
| write here                    |            |              | _     |
| Consulting Detail             |            |              |       |
|                               |            |              |       |
|                               |            |              |       |

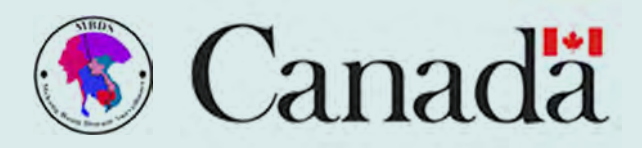

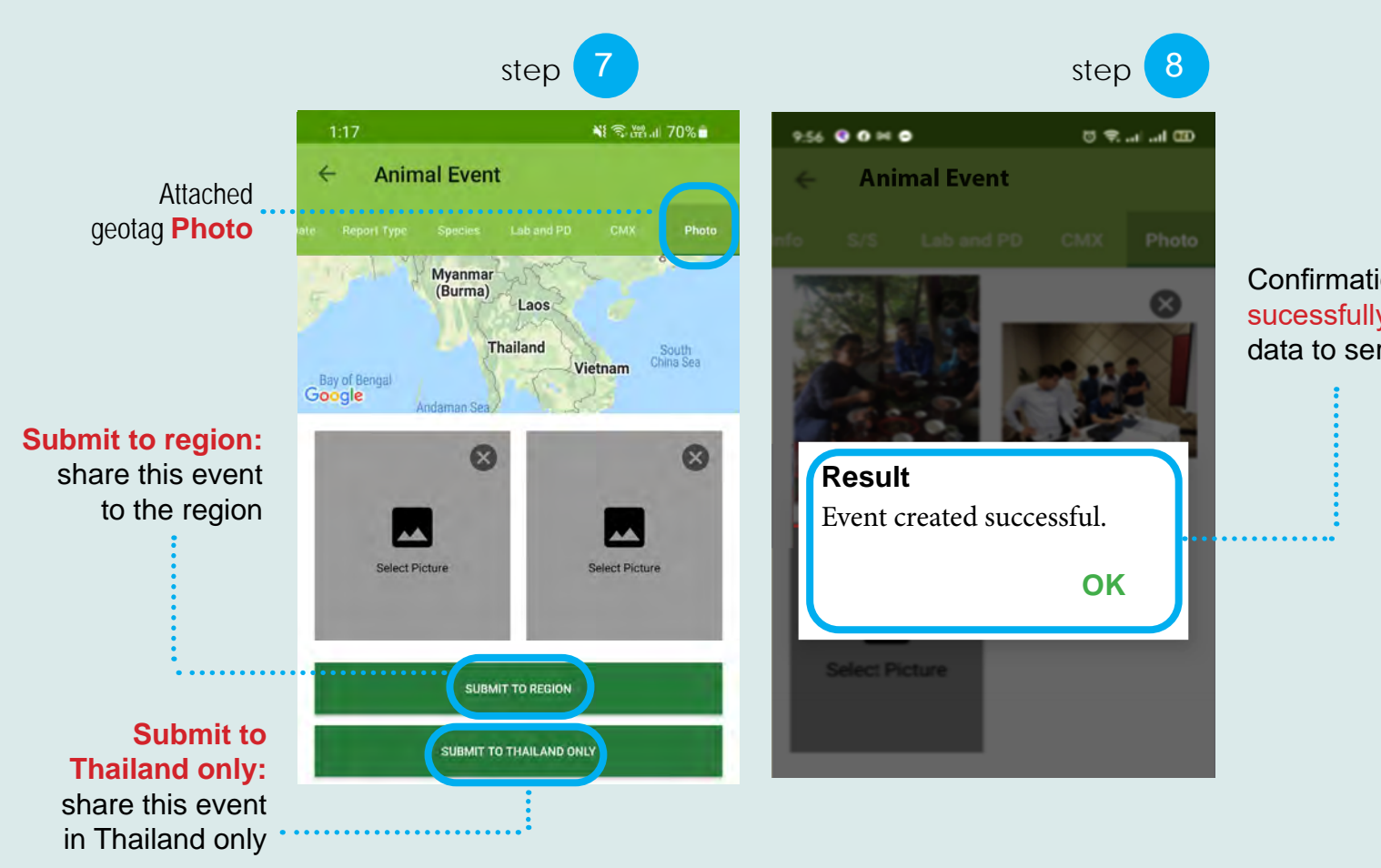

Confirmation message of sucessfully uploaded data data to server

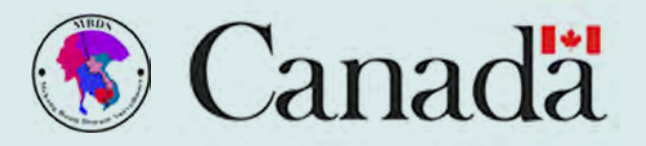

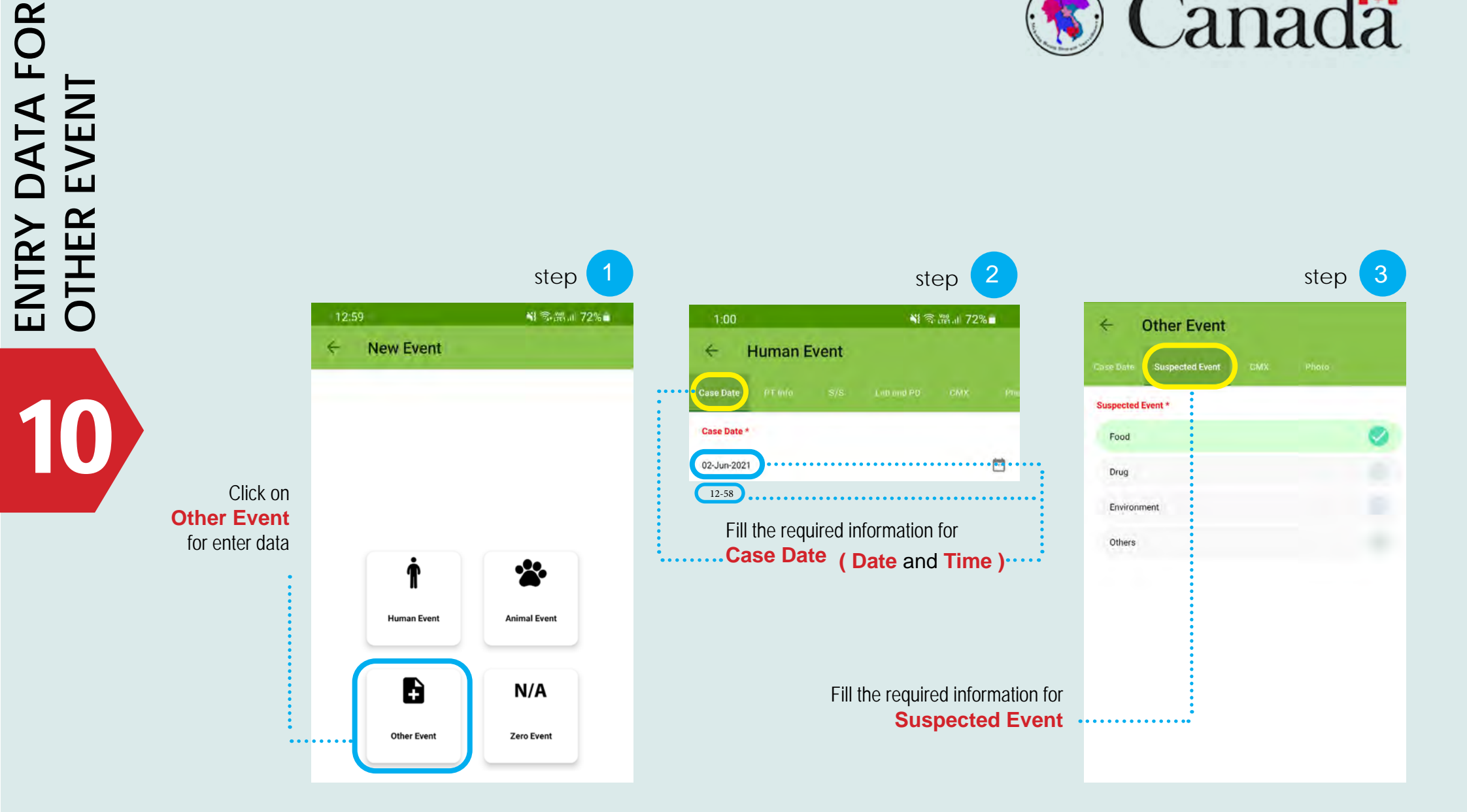

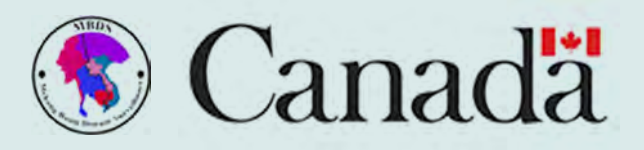

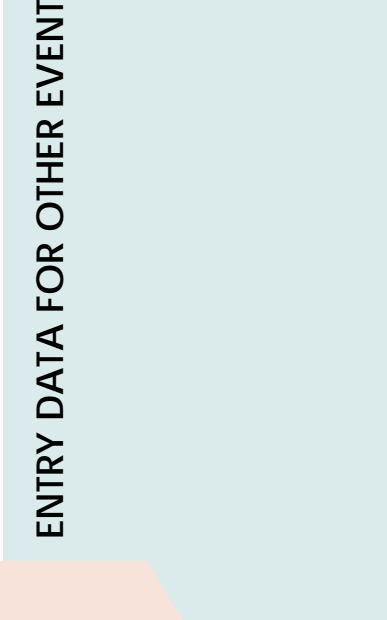

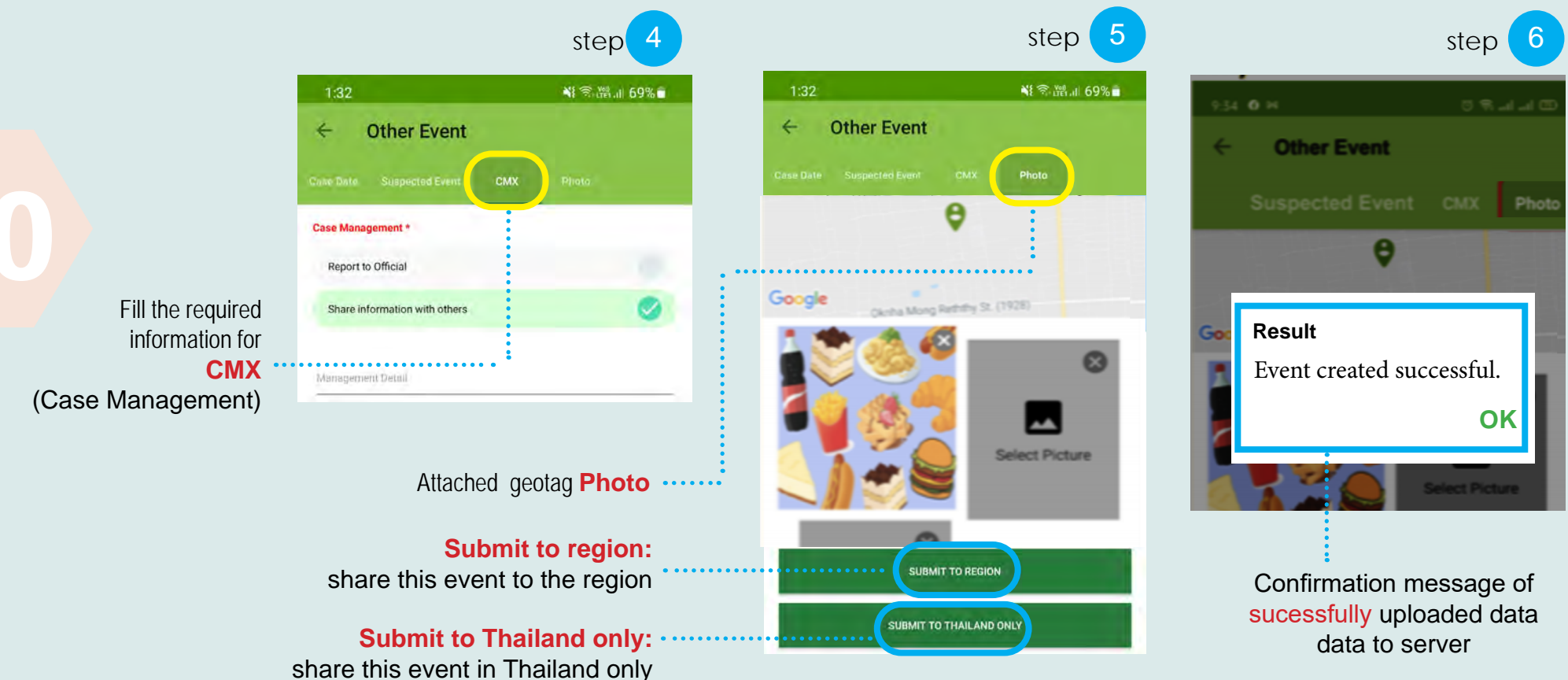

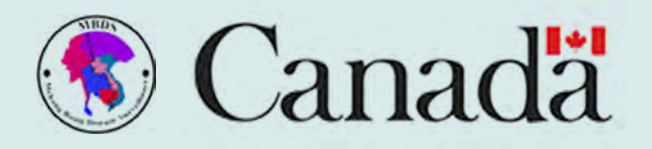

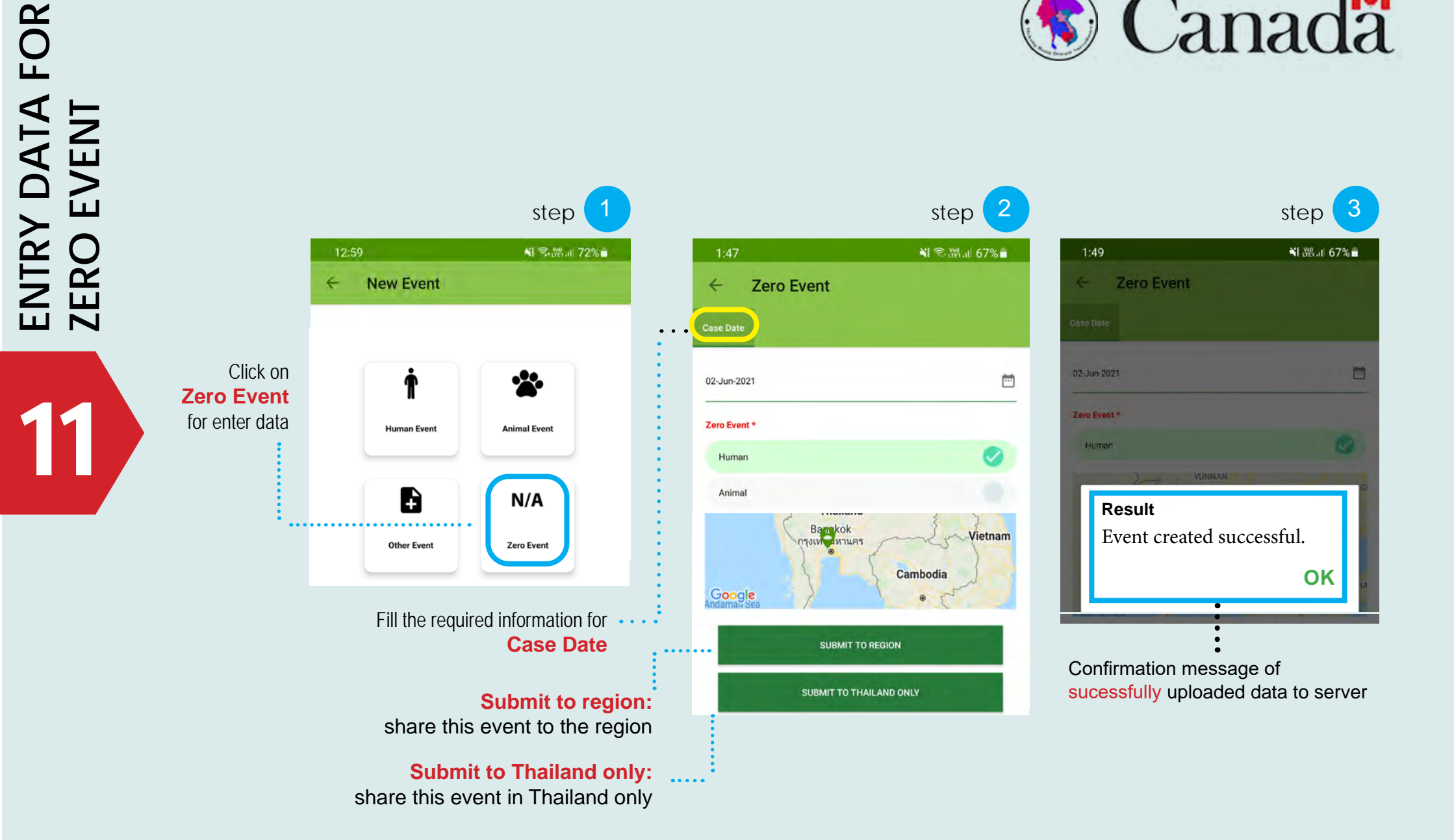

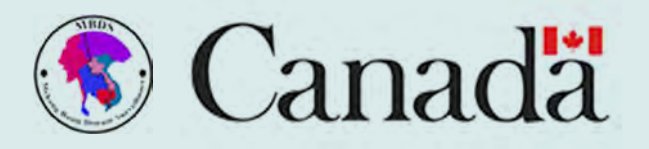

step

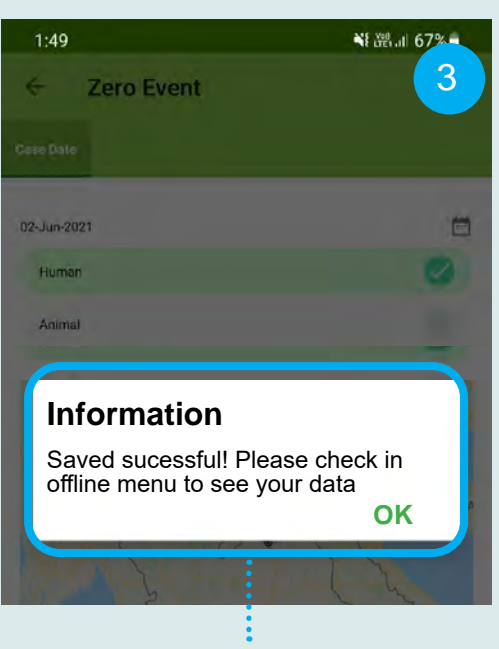

Confirmation message of sucessfully uploaded data to server

Animal Question Do you want to save information into phone and synconize later? TRYAGAIN No internet connection Thailand OK Bankok Thailand Vietnam You have 2 options: TRY AGAIN is for try to send data again, SAVE Cambodia is for save data to phone

Zero Event \*

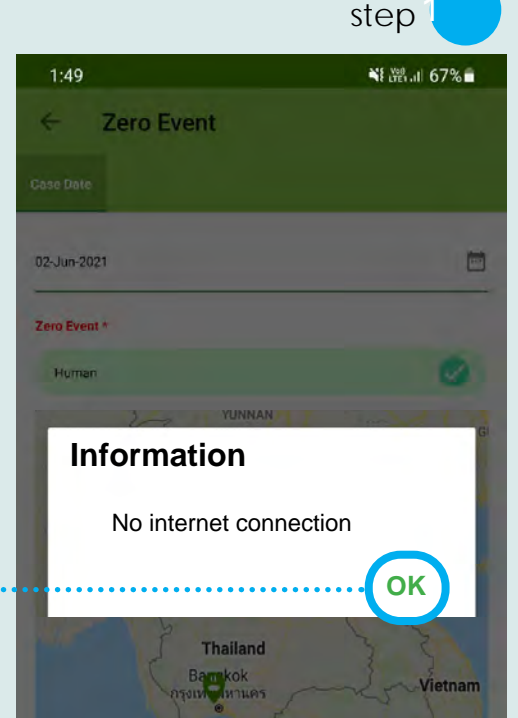

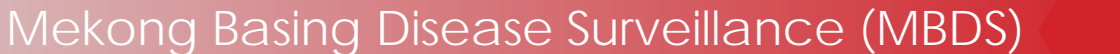

step 2

SAVE

Vietnam

Send data by click on **SUBMIT TO REGION** and got alert information and click OK

SAVE DATA FOR OFFLINE REPORT

12

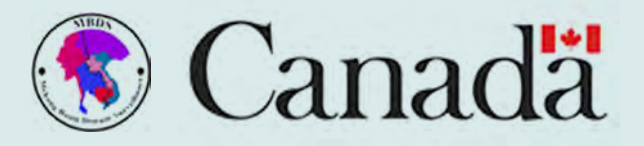

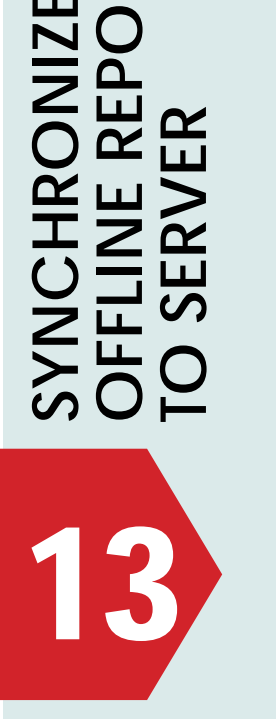

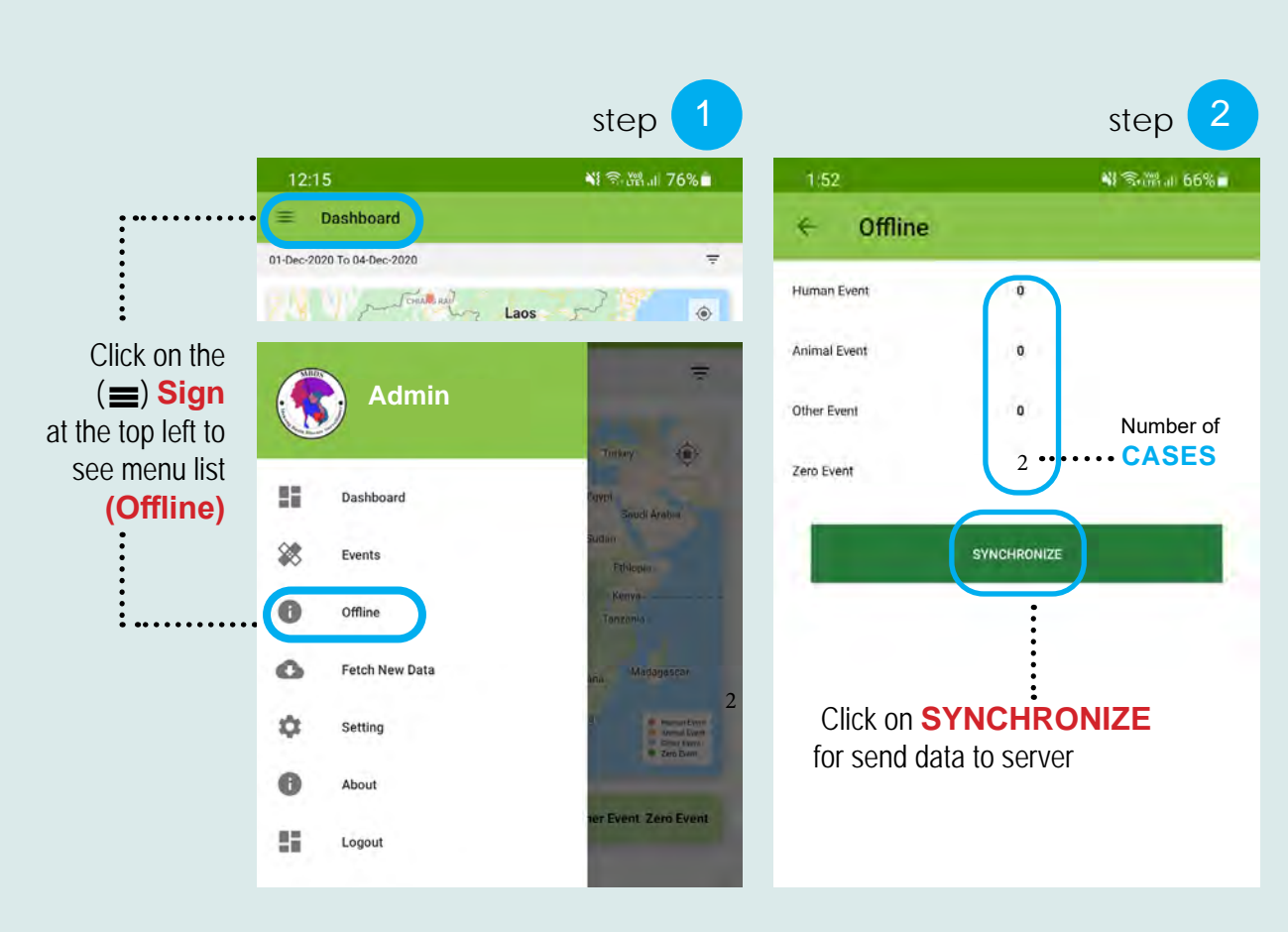

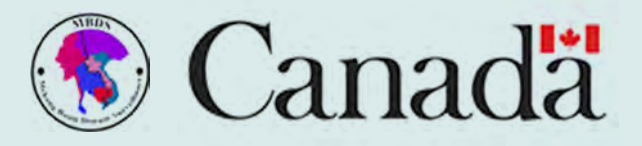

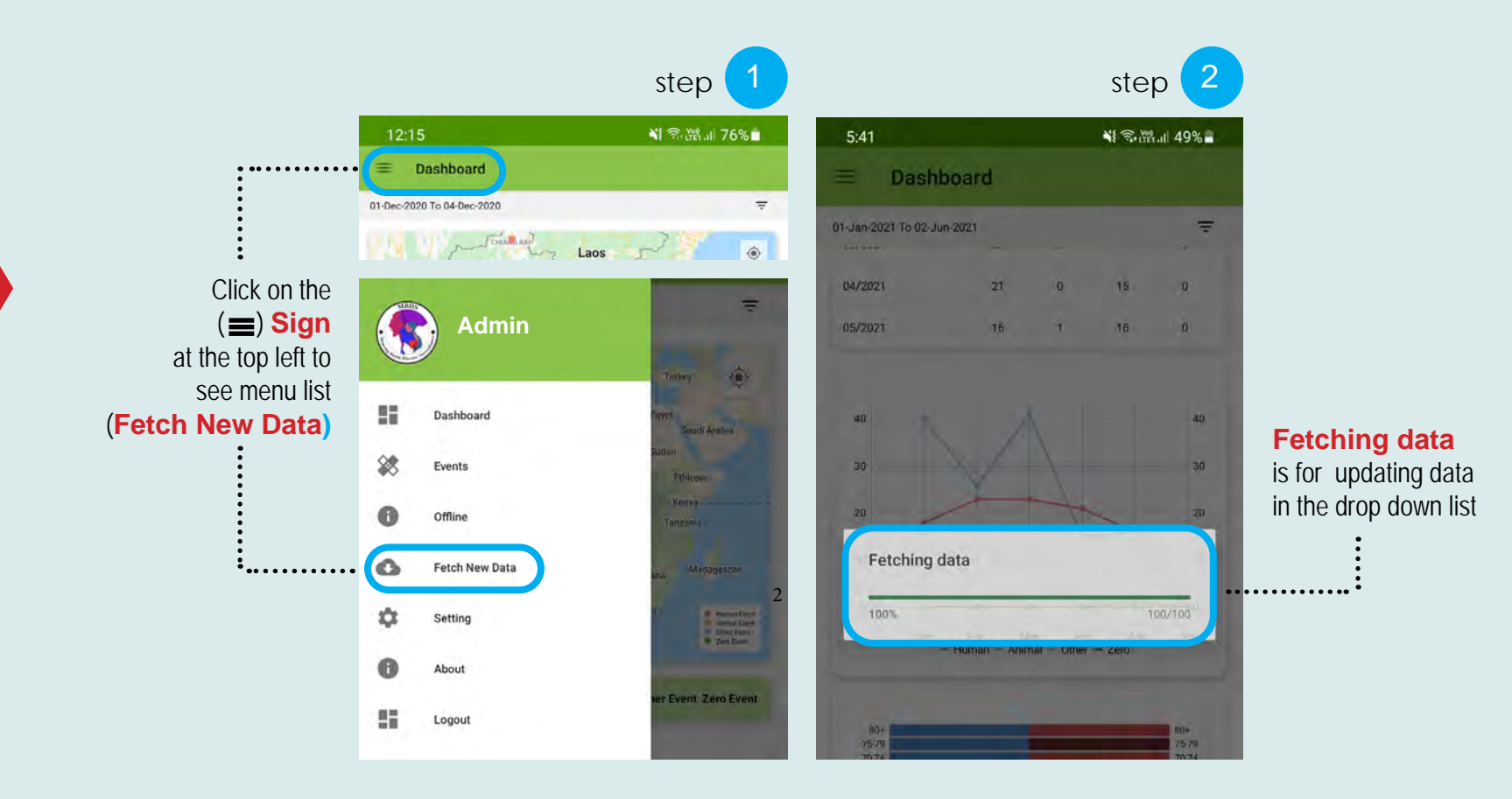

FETCHING FOR UPDATING DATA

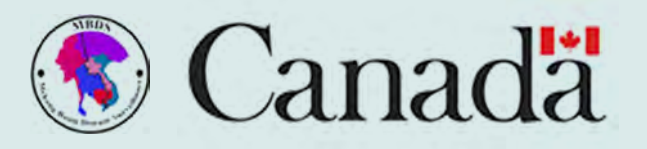

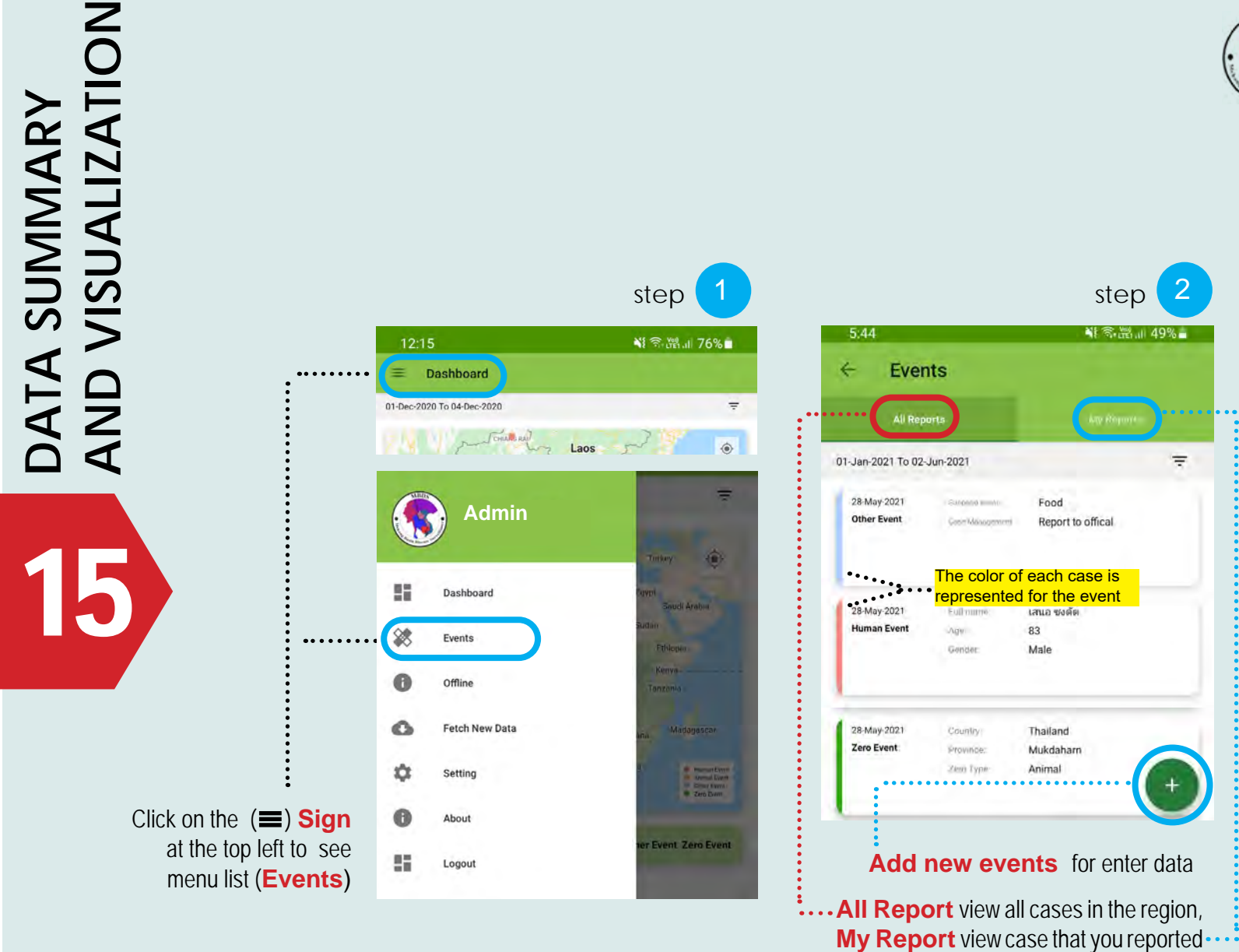

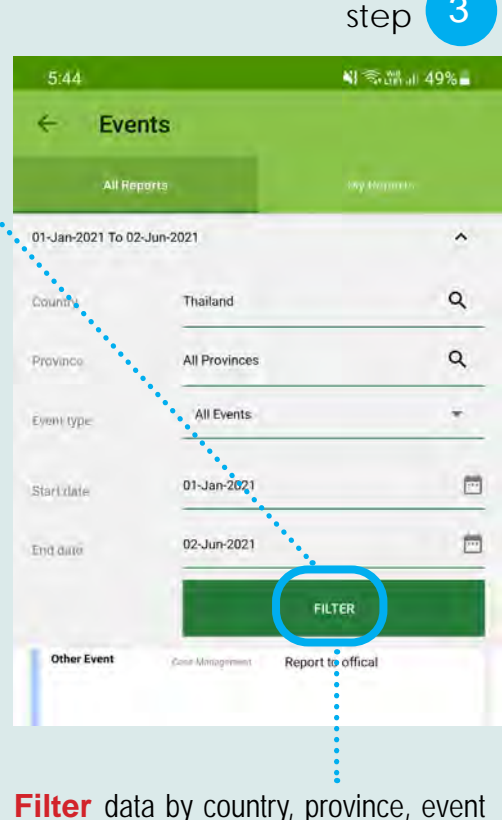

3

#### type and period, click **FILTER**

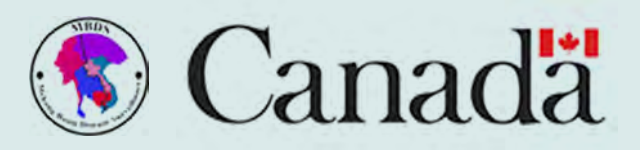

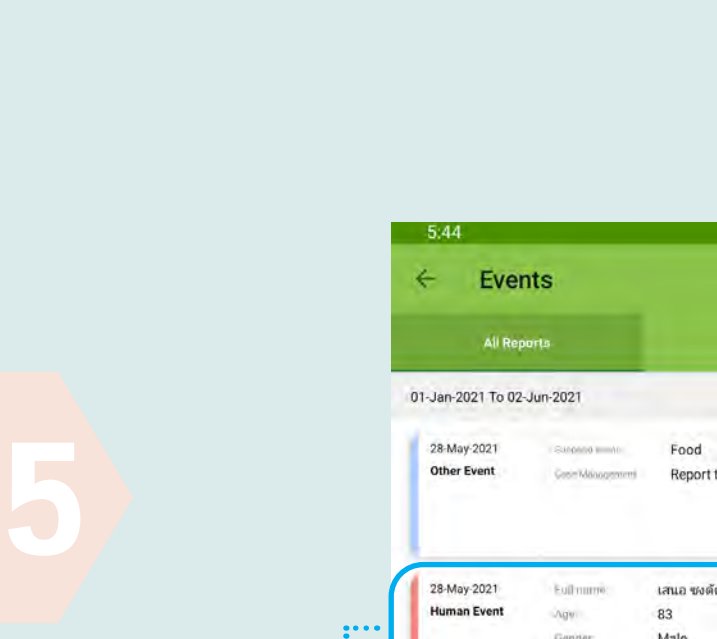

DATA SUMMARY AND VISUALIZATION

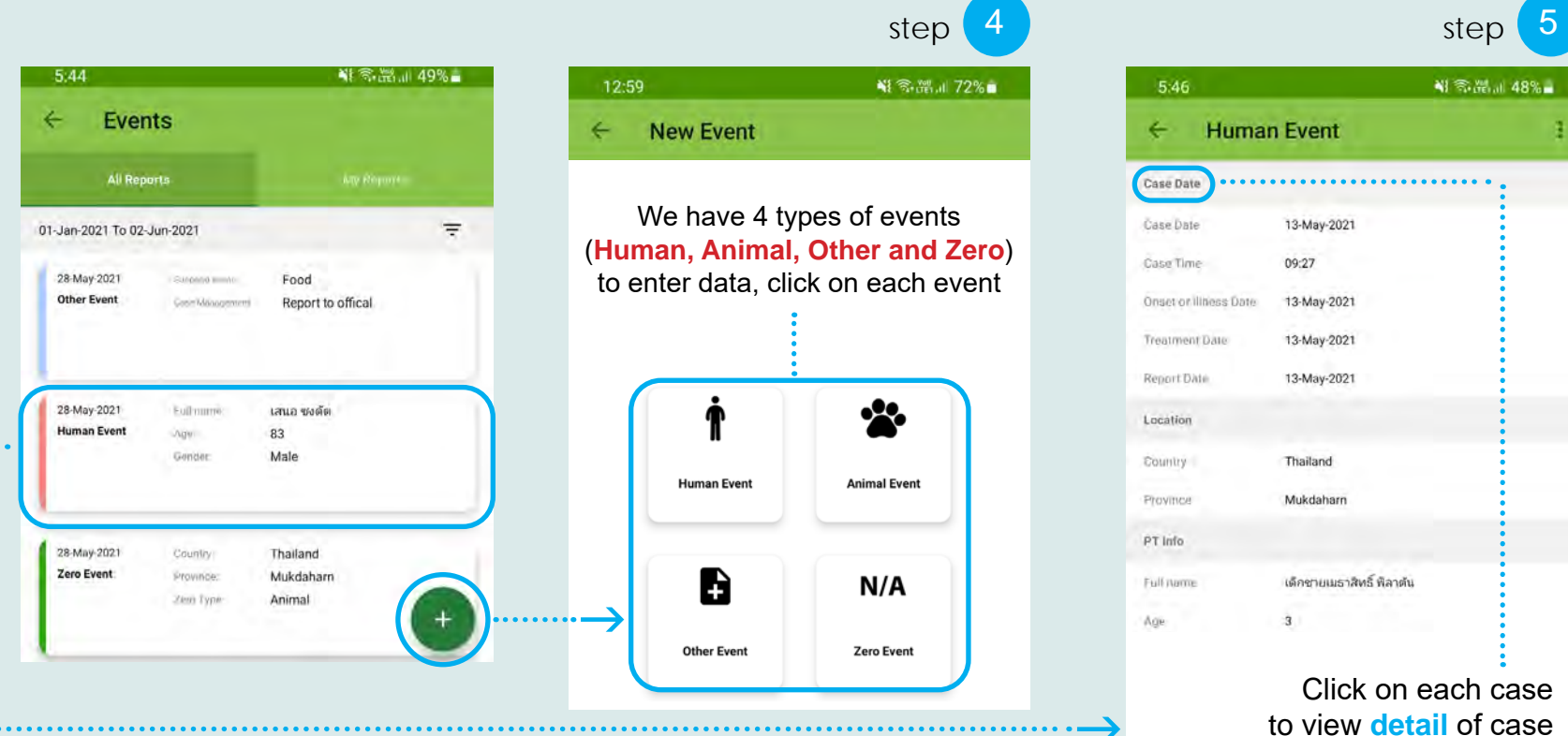

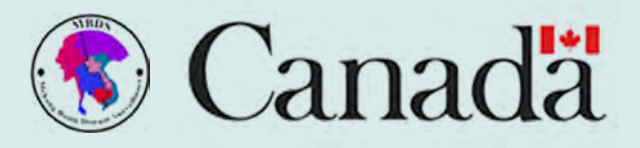

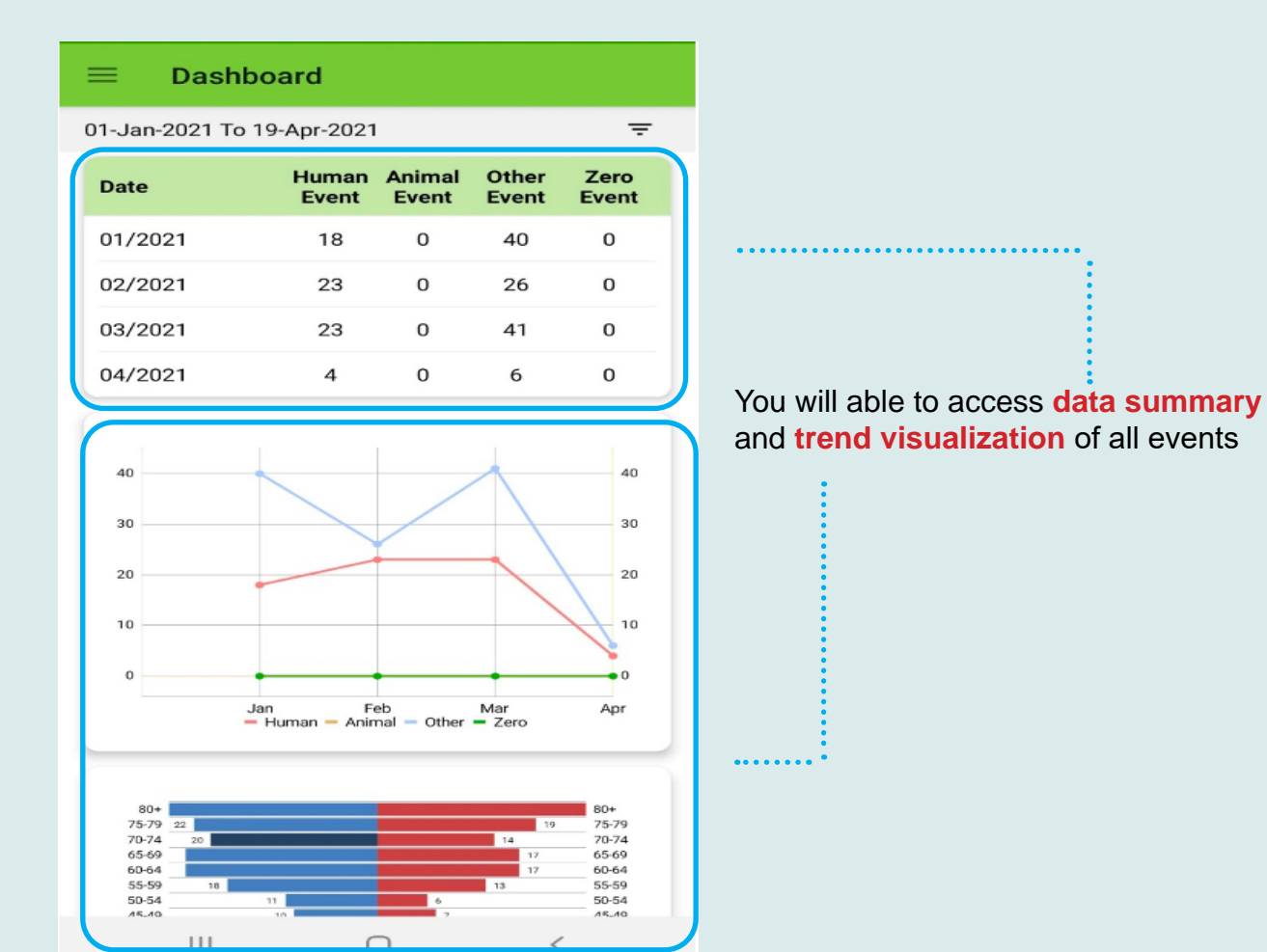

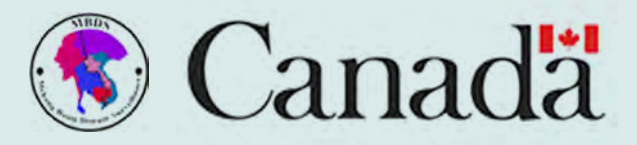

# ALERT NOTIFICATION

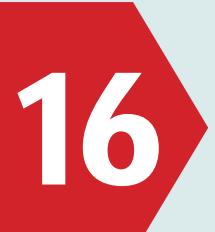

#### 🔇 MBDS-EBS-TH • now

MBDS-EBS-TH HumanEvent from Thailand : Trat

S MBDS-EBS-TH • 4 minutes ago

MBDS-EBS-TH HumanEvent from Thailand : Trat

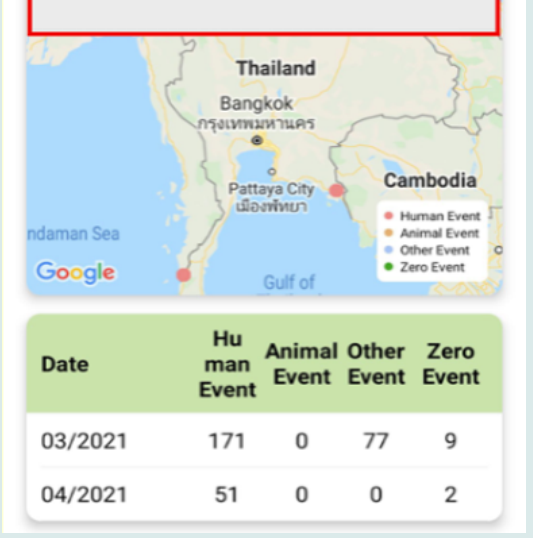

You will receive • Notifications from server for new cases if your phone has internet

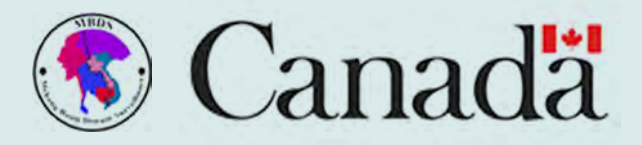

17

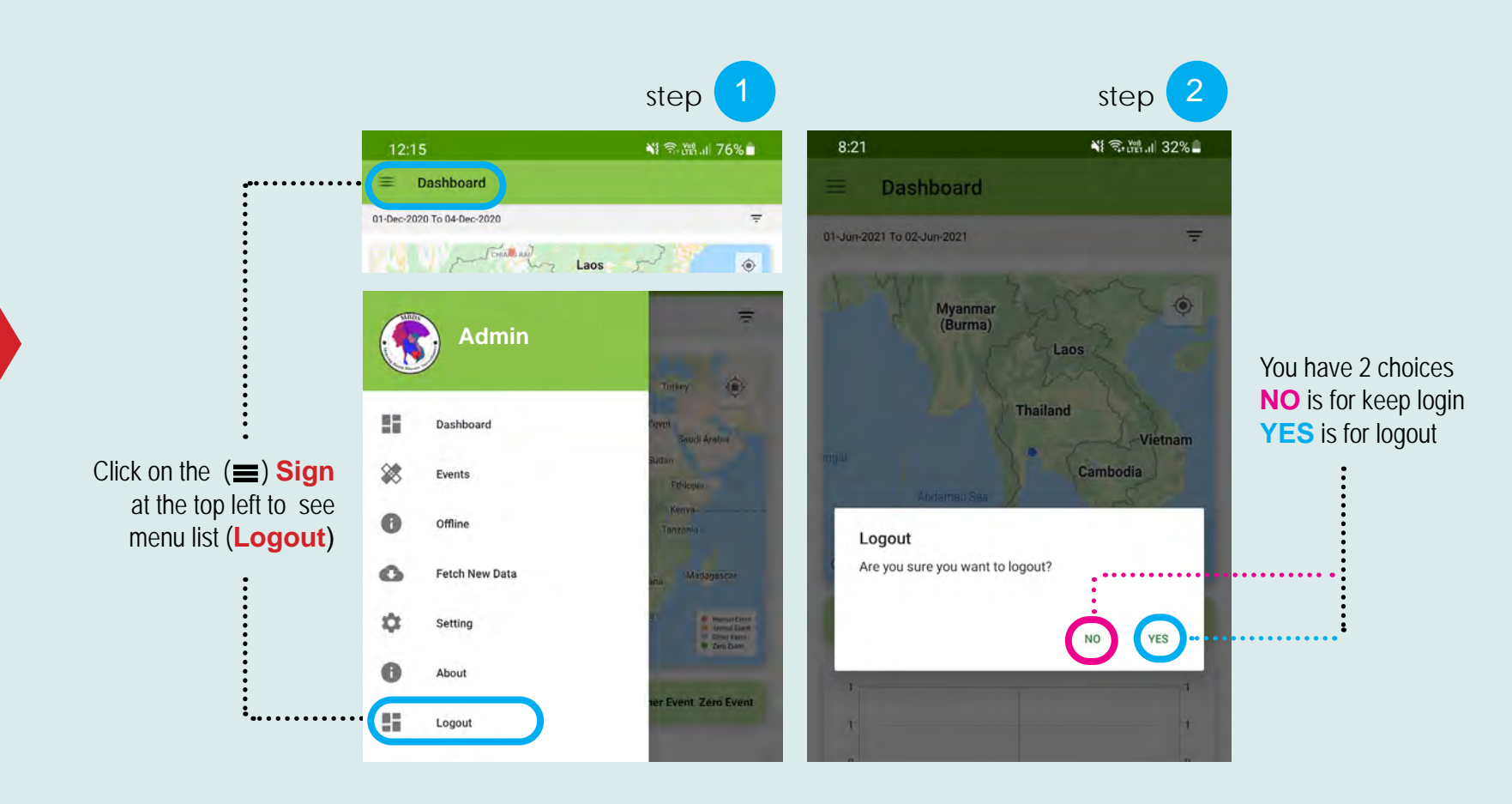

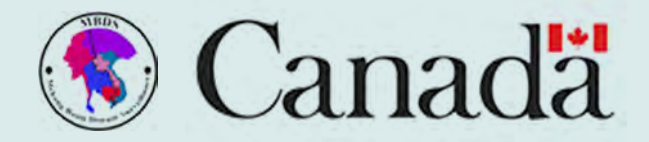

# Visual Guideline

### MBDS - Event Based Surveillance (EBS) System Mobile App

Mekong Basin Disease Surveillance @ 2021 All rights reserved

## **MBDS Foundation Secretariat**

Rajprachasamasai Building (No.8), G floor, Department of Disease Control, c/o Ministry of Public Health Tiwanond Road, Nonthaburi 11000 Thailand.

https://mbdsnet.org/